# User manual CONDUCTOR

# LEVEL 3

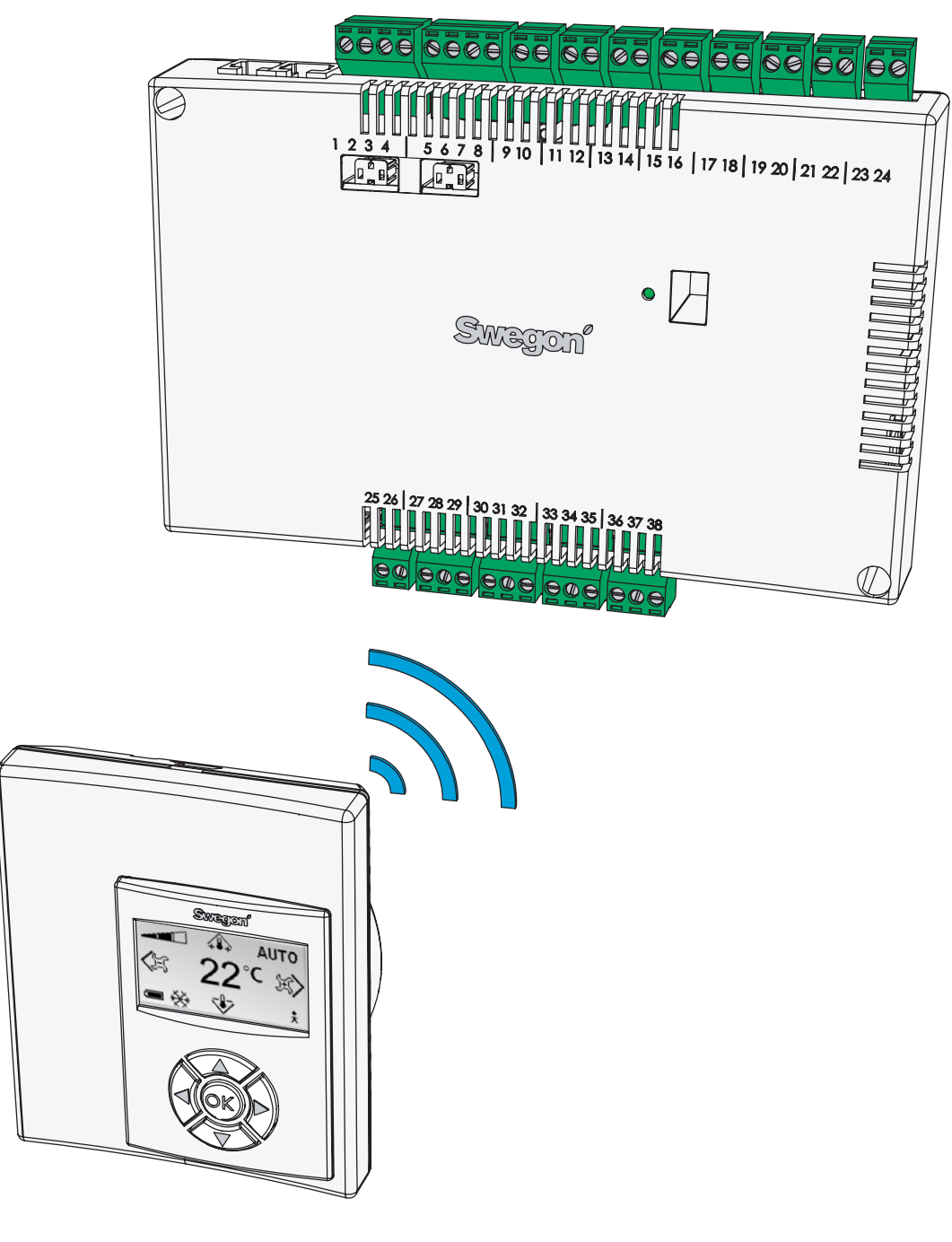

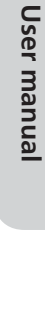

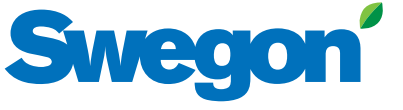

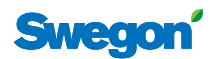

# CONDUCTOR ·

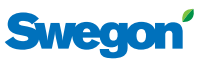

# Contents

| About CONDUCTOR                           | . 4 |
|-------------------------------------------|-----|
| Applications                              | 4   |
| Operating modes                           | 5   |
| Functions                                 | 5   |
| Overview                                  | 7   |
| Controller                                | • / |
| Room unit.                                | 7   |
|                                           | -   |
|                                           | . 8 |
| Preparations                              | 8   |
|                                           | 8   |
| Step 1: Install the controller.           | 8   |
| Step 2: Connect the peripheral units      | 9   |
| Step 3: Io start up                       | 10  |
| Step 4: Install the room unit             | 11  |
| Basic handling.                           | 12  |
| User levels and access protection.        | 12  |
| Navigating in the system                  | 12  |
| To change values.                         | 12  |
|                                           |     |
| Menu overview                             | 13  |
| Overview                                  | 13  |
| Main image                                | 14  |
| Main menu                                 | 14  |
| Entering codes                            | 14  |
| Service menu                              | 15  |
| Settings                                  | 15  |
| Handling of the functions                 | 16  |
| To set the desired room temperature.      | 16  |
| To set the desired airflow                | 16  |
| Advanced airflow and temperature settings | 16  |
| System information                        | 17  |
| Alarms                                    | 17  |
| To change Modbus address                  | 17  |
| To connect units                          | 17  |
| Testing the radio connection              | 17  |
| Language setting                          | 17  |
| The "First open" function                 | 17  |
| Temperature calibration                   | 18  |
| To configure parameters                   | 18  |
|                                           | 40  |
| Appenaix.                                 | 19  |
|                                           | 19  |
|                                           | 20  |
|                                           | 26  |
| ModBUS recorc W3                          | 31  |

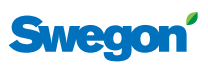

# About the CONDUCTOR

CONDUCTOR is a control system for individual control of room temperature and airflow, especially adapted for partitioned offices and hotel rooms. The control system consists of a controller and a room unit, both with builtin temperature sensors (the sensor in the controller is only used if room unit is not in the room). The controller is equipped with inputs for connection of a condensation sensor, window switch or other circuit-breaking contacts, and outputs for the connection of an actuator for valves and air dampers.

The instructions in this installation and operation manual are intended for you who are accountable for the local climate system (LEVEL 3) and they describe how you:

- connect, start up, and adjust the CONDUCTOR RE controller and the CONDUCTOR RU room unit,
- easily adjust the heating, cooling and airflow by means of the room unit, and
- configure the functions and settings of the system.

# Applications

These instructions deal with two different applications: W1 and W3. W indicates that both the applications are applicable to waterborne climate systems.

A waterborne system provides the room with waterborne heating and cooling. The air-based systems which can be controlled in the W3 by means of connected damper actuators are only used to satisfy the demands on air quality, while the temperature of the supply air and extract air is kept constant.

Depending on the status of connected sensors, the controller adjusts the outputs from any of several possible operating conditions. The various operating conditions described here are based on occupancy in the room and the status of the window switch and condensation sensor.

#### W1

W1 is a standard solution for offices, mainly designed for partitioned offices, but which also can be used in large rooms, as with open-plan offices. The application is suitable for so called CAV systems (Constant Air Volume), which means that the airflow in the room is constant and that no damper actuators are needed. Only two outputs are used, one for actuators that control cooling and one for actuators that control heating. There is provision for connecting a condensation sensor and a temp sensor.

| Table 1 | 1. Operating | conditions for | r application | W1 |
|---------|--------------|----------------|---------------|----|
|---------|--------------|----------------|---------------|----|

| Condensation | Cooling | Heating |
|--------------|---------|---------|
| Yes          | Off     | Normal  |
| No           | Normal  | Normal  |

#### W3

The W3-application can be used either for offices or for hotel rooms. It is well-suited for systems with variable airflow (VAV) with both supply air and extract air. Four outputs are used to control heating, cooling, supply and extract air. The damper motors are adjusted depending on the generated airflow and duct pressure in both the supply and extract air ducts. Three inputs are used; for condensation sensors, window switches and presence detectors. The principle is to use minimal, normal or high airflow, depending on occupancy and sensor status.

|  | Table 3 | : Operating | conditions for | application | W3 |
|--|---------|-------------|----------------|-------------|----|
|--|---------|-------------|----------------|-------------|----|

| Occupancy | Win-<br>dow | Conden-<br>sation | Cooling | Heating                          | Supply<br>air | Extract<br>air |
|-----------|-------------|-------------------|---------|----------------------------------|---------------|----------------|
| Yes       | Yes         | Yes               | Off     | Frost<br>protec-<br>tion         | Min.          | Min.           |
| Yes       | Yes         | No                | Off     | Frost<br>protec-<br>tion         | Min.          | Min.           |
| Yes       | No          | Yes               | Off     | Normal                           | Max.          | Max.           |
| Yes       | No          | No                | Normal  | Normal                           | Normal        | Normal         |
| No        | Yes         | Yes               | Off     | Frost<br>protec-<br>tion         | Min.          | Min.           |
| No        | Yes         | No                | Off     | Frost<br>protec-<br>tion         | Min.          | Min.           |
| No        | No          | Yes               | Off     | Nor-<br>mal/<br>Energy<br>saving | Min.          | Min.           |
| No        | No          | No                | Normal  | Nor-<br>mal/<br>Energy<br>saving | Min.          | Min.           |

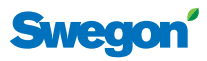

# **Operating modes**

The controller has six operating modes. A manual mode, MAN, three automatic modes, AUTO, ECON and BOOST, plus a standby mode, STOP, and an emergency mode, EMERG.

# Manual control

Whenever the CONDUCTOR registers occupancy in the room (in response to signals from a presence detector or a key card reader), the user can regulate the temperature and airflow rate by entering settings in the room unit. When the user enters a new desired setting, the controller switches over to the manual operating mode (MAN).

The standard temperature setting range is 10 - 32 °C for all applications, but the setting range can be adjusted to temperatures between 0–50 °C (see *Application parameters* i **Appendix**).For the W3 application, the airflow can be set manually to one of three different levels (see *To set the desired airflow*, p. 15). The controller controls the damper motors, which operate the supply air and extract air dampers by means of three different voltage levels, which open the dampers to different degrees conditional on the selection made (see *Advanced airflow and temperature settings*, p. 15 and *Application parameters* in **Appendix**). W1 lacks adjusting facilities for airflow.

# Automatic control

There are three different automatic modes: a normal mode, AUTO, an energy-save mode, ECON, and a boost mode, BOOST. The latter is specific for W3.

When the user removes the key card from the card reader and leaves the room, the controller automatically decreases the supply air to a low rate of airflow and the system returns to the AUTO mode. The system also changes to AUTO a number of beforehand defined minutes after the user has made the latest room temperature or airflow adjustment (see *Application parameters* in **the Appendix**).

When the controller is set to automatic control, the valve actuator for chilled water or hot water and the supply air or extract air dampers are adjusted in response to occupancy in the room as well as the status of the window switch and the condensation sensor. See the operating conditions for each application (page **4**). (Boost function – running, is an exception from the operating condition tables.)

The automatic control system controls the airflow, cooling and heating until the user manually sets the airflow or temperature.

Under the assumption that the energy save function is enabled, the system automatically changes to the energy save mode (ECON) when the room temperature has been stabilised within pre-defined limits (see *Application parameters* in **the Appendix**) and no occupancy has been registered for a pre-defined number of minutes (see *System parameters* in **the Appendix**). The system returns to the AUTO mode when occupancy is registered again. In the energy-save mode, the valve actuator is controlled for chilled water or hot water according to the status on other sensors in the room, but with a greater permissible difference between actual value and setpoint than in the AUTO mode.

The controller changes to the BOOST operating mode, when occupancy is registered in the room and the difference between actual and desired room temperature exceed a predefined level (see *Application parameters* i *Appendix*). , which normally implies that the airflow in the room increases in order to speed up the temperature adjustment. The system again returns to AUTO when no occupancy is registered, or when the room temperature again is within predefined limits.

The level of the power consumed by the supply air and the extract air dampers can be adjusted for each AUTO mode (see *Advanced airflow and temperature settings*, p. **15** and *Application parameters* in **the** *Appendix*).

# Standby and emergency level

The controller is set to the STOP position, when the system registers an input indicating that a window is open and the controller returns to AUTO when the window has been shut. The cooling function is switched off and the frost protection monitor is switched on, when the controller is in the STOP position. (See *Application parameters* in **the Appendix**.)

The EMERG operating mode can only be enabled and disabled by a main control system via Modbus. In the EMERG mode, cooling and heating are always switched off, supply air and extract air are **normally** switched off. (See *System parameters* and *Application parameters* in **the Appendix**.)

# Functions

There are a variety of functions built into the CONDUC-TOR. In this instruction, special emphasis is placed on seven of them, exercising of valves, the "first open" function, "night cool", frost protection, "change over" and timed setpoint resetting, which are related to all the applications, and timed boost which is specific for the W3 application.

# **Exercising of valves**

If the valves are switched off during longer time periods, they may seize or even be completely stuck. Therefore they should be regularly exercised. The valve exercising function opens all the valve actuators connected to the controller to the max open setting for three minutes. (See *System parameters* in **the Appendix**.)

# "First open" function

The water valve is of NO type, normally open, and the actuators are on delivery locked in the open position, making it easier to vent the system when you start it up. The "First open/open actuators" function should then be enabled via the room unit, in order to unlock the actuators and in this way ensure correct operation.

# CONDUCTOR

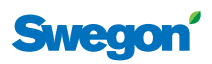

## "Night cool"

"Night cool" is used to cool the room in the night, to a pre-defined room temperature by means of cooler air (see **Application parameters** in **the Appendix**). The function can only be enabled and disabled by a main control system via Modbus.

#### **Frost protection**

The frost protection prevents the room temperature from dropping below a pre-defined value (see *Application parameters* in **the Appendix**). The controller transmits a signal to open the valves for the heating water when the temperature drops to this temperature level.

#### "Change over"

In a "Change over" system only one actuator is used, which controls both heating and cooling. Heating and cooling water is transported in the same pipe. In the wintertime when heating is required, the valve opens if the water in the pipe is hotter than the temperature setpoint, if it is colder the valve is not opened. In the summertime when the need for cooling is dominant, the valve only opens if the water in the pipe is colder than the setpoint. (See **Application parameters** in **the Appendix**.)

#### **Timed setpoint resetting**

Manually set temperature in LEVEL 1 (p. **15**) is normally in effect for eight hours after the controller has changed to the automatic operating mode. After that the room temperature returns to the established temperature setting (see *Advanced airflow and temperature settings*, page **15**).

#### **Timed boost**

Under the assumption that the boost function is enabled and occupancy is registered in the room, the controller adjusts the air dampers to a pre-adjusted high flow setting in order to quickly reach the desired temperature. The boost mode runs for a pre-defined number of minutes or until the user enters a new setpoint. (See **Appli***cation parameters* in **the Appendix**.)

# CONDUCTOR

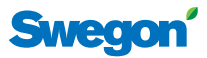

# Overview

# Controller

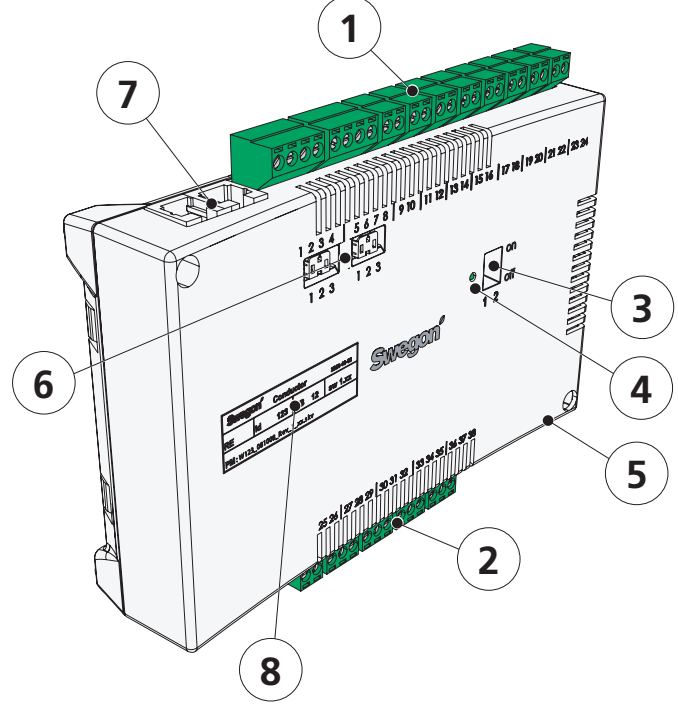

#### Figure 1: CONDUCTOR RE Controller

#### **Room unit**

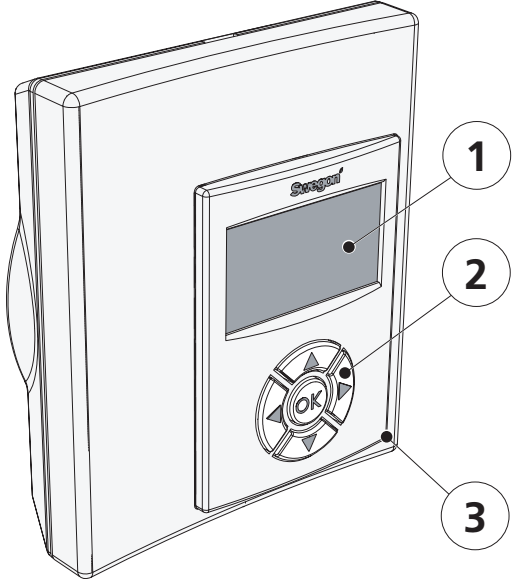

Figure 2: CONDUCTOR RU Room unit

#### 1 Inputs

Connection terminals for the connection of sensors.

#### 2 Outputs

Connection terminals for the connection of valve and damper actuators.

#### 3 DIP switch for ModBUS

1 (=on) boosts the controller to ModBUS address 1 2 (=on) access to ModBUS register via BMS system (requires a restart of the controller)

#### 4 LED

| Shows the status of the controller. |                                             |
|-------------------------------------|---------------------------------------------|
| Flashing green LED                  | function ok                                 |
| Quickly flashing green LED          | saves parameter file after<br>change        |
| Flashing green/red LED              | room unit not found,<br>make new connection |
| Flashing red LED                    | alarm, see display                          |
| Steady green LED                    | requires a restart of the controller        |

#### 5 In/output for signal to external relay

Enables unit to send and receive signals to/from external relay.

#### 6 Termination resistance

1 The unit is the last node in the network

- 2 The unit is the first node in the network
- 3 The unit is situated between the first and last nodes

#### 7 Modular connector

Is used for communication and voltage supply, when a wired room unit is used.

#### 8 Product marking

Provides misc. details about the controller.

#### 1 Display

Presents information about the system and shows what the user is doing and can do.

#### 2 Keypad

The navigation keys are used for navigating the system and for changing the values.

#### 3 Temperature sensor

Placed inside the enclosure.

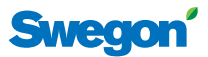

# Installation

The installation instructions refer to the CONDUCTOR RE controller and the CONDUCTOR RU room unit. The installation can either be made in connection with the new installation of a comfort module, or as an addition for a previously fitted module.

For a new installation, both the controller and the room unit should be supplied together with the comfort module.

# **Preparations**

Before installing the CONDUCTOR, see to the following:

- that the comfort module, with pre-fitted valve actuators for cooling and heating water, are mounted in the ceiling;
- that required sensor (e.g. presence detector, window switch and condensation sensor) are installed in the room;
- that required damper actuators are installed, in both the supply and the extract air ducts for application W3; and
- that cables from all the peripheral units are marked and run up to the comfort module, or alternative location for the controller.

You should have the following tools close at hand for installing the equipment:

- Ordinary screwdriver or electric screwdriver
- Electric drill

## **Product marking**

The product marking affixed to the front of the controller, indicates rated data, the ID-number, which you will need when you install the CONDUCTOR.

| Conductor RE W1  |           |  |  |  |
|------------------|-----------|--|--|--|
| ModBUS Address 2 |           |  |  |  |
| Part no:         | 942334001 |  |  |  |
| RF id:           | 00350     |  |  |  |
|                  |           |  |  |  |

Figure 3. The product identification marking of the controller.

- 1 Product name and type of unit
- 2 ModBUS address
- 3 Part number
- 4 ID number

### Step 1: Mount the controller

If a DIN rail is mounted on the comfort module or at another suitable location, the controller should be fastened to this rail.

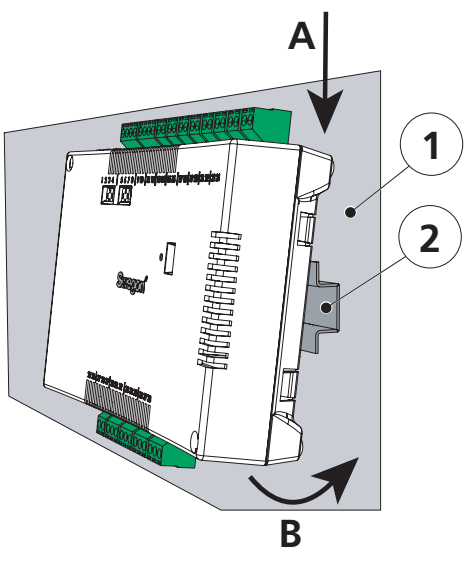

Figure 4. To mount the controller on a DIN rail.

- 1. Supporting surface, e.g. comfort module
- 2. DIN rail

#### A Hitch on

Fasten the two plastic hooks on the backside of the controller in gripping edge of the DIN rail (on top).

#### **B** Press to fasten

Press to fasten the snap-on locking devices on the backside of the controller against the gripping edge of the DIN rail (at the bottom).

If a DIN rail is not available premounted or is not at hand, the controller can be appropriately mounted above near the ceiling (**not** to the module) with two appropriate screws, in the fastening holes at the the upper left and lower right corners of the controller enclosure.

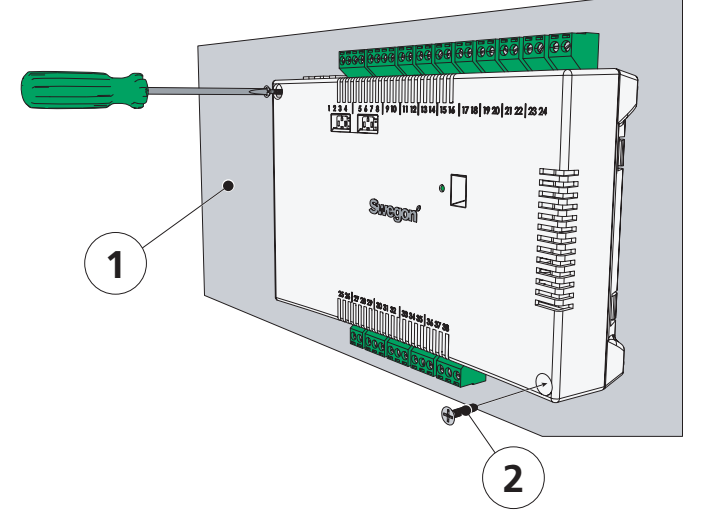

Figure 5. Optional mounting of the controller.

- 1. Supporting surface (not the comfort module)
- 2. Appropriate screw for the supporting surface

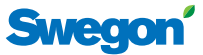

# Step 2: Connect peripheral units

Transformer, sensors and actuators are to be connected to the controller's detachable wiring terminals. These are in turn connected to the controller's interconnection card.

#### Table 4. Indicates units accessible for each application.

|             | Units that can be installed |     |     |     |     |     |     |     |
|-------------|-----------------------------|-----|-----|-----|-----|-----|-----|-----|
| Application | Α                           | В   | С   | D   | E   | F   | G   | Н   |
| W1          | Yes                         | Yes | Yes | Yes | Yes | Yes | No  | No  |
| W3          | Yes                         | Yes | Yes | Yes | Yes | Yes | Yes | Yes |

#### A Transformer

Connect the transformer with the cables of the secondary side to controller terminal no. 23 (black cable) and 24 (black and white cable) respectively.

N.B.! Do not connect the transformer's primary section to the mains power supply first until you have vented the piping system.

#### **B** Condensation sensor

Connect the condensation sensor to controller terminal no. 17 (brown cable) and terminal no. 18 (black cable) respectively.

#### **C** Window switch

Connect normally closed (or normally open) window switch to controller terminal no. 10 and terminal no. 25 (both black cables) respectively.

#### **D** Presence detector

Connect a normally closed contact from the key card holder or other presence detector to terminal no. 12 or terminal no. 26 on the controller (both black cables).

#### E Valve actuator for cooling water

Connect actuator for cooling water to controller terminal no. 27 (blue cable) or terminal no. 29 (brown cable).

#### F Valve actuator for heating water

Connect the valve actuator for heating water to controller terminal no. 30 (blue cable) ore terminal no. 32 (brown cable).

#### G Damper motor for supply air (W3)

Connect the motor for the supply air damper to controller terminal no. 33, GO (blue cable), terminal no. 34, 0-10V signal (red cable) and terminal no. 35, 24V (brown cable) respectively.

#### H Damper motor for extract air (W3)

Connect the motor for the extract air damper to controller terminal no. 36, GO (blue cable), terminal no. 37, 0-10V signal (red cable) and terminal no. 38, 24V (brown cable) respectively.

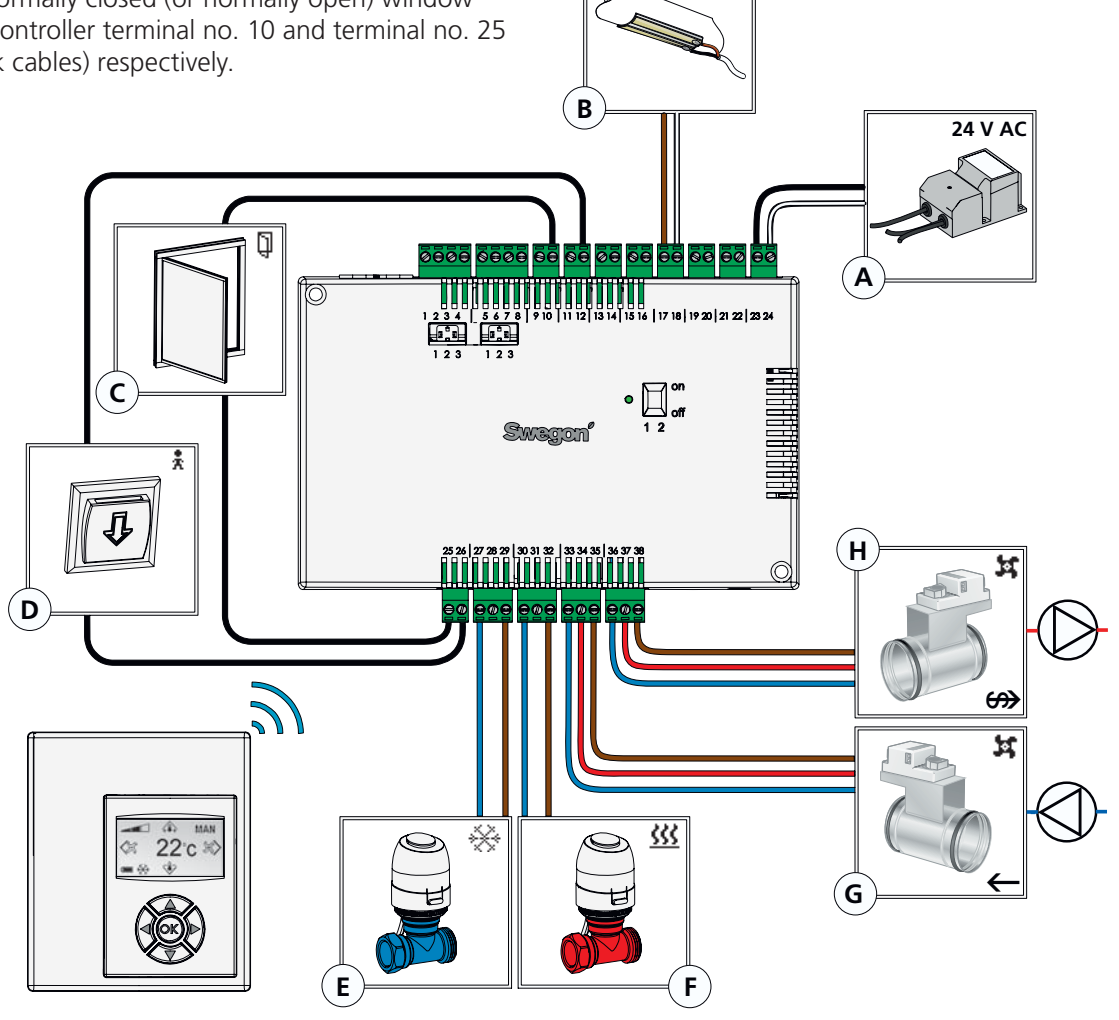

Figure 6. Peripheral units.

Installation

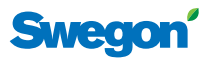

# Step 3: To start up

After all the required units for the current application have been connected to the controller and the system has been vented, the CONDUCTOR should be started as follows:

## 1 Connect the mains power supply cable

Connect the transformer's main power supply cable to an electric outlet.

## 2 Put batteries into the room unit

The room unit is normally supplied with current from four size AAA batteries.

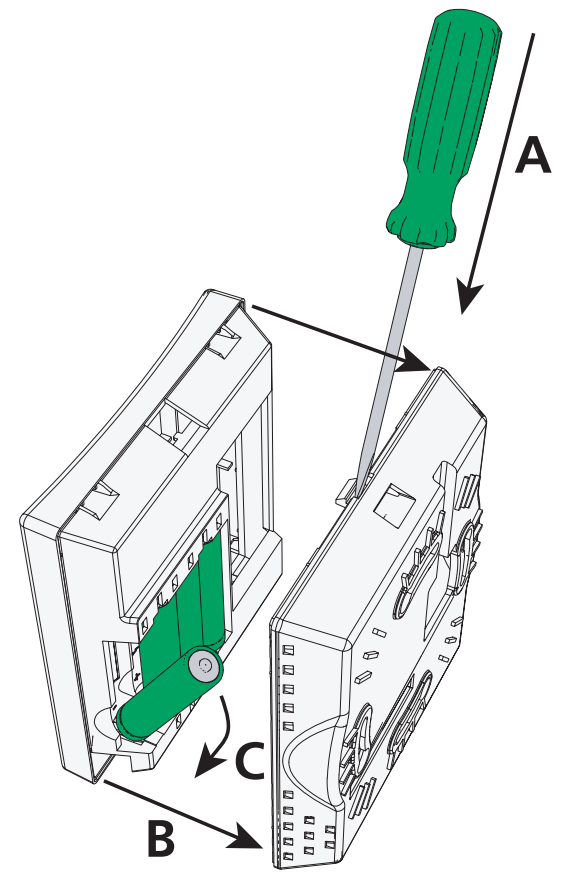

Figure 7. To change the batteries.

#### A To open the snap lock

Open the snap lock by pressing a screw driver in the notch between the front and back of the room unit.

#### **B** Remove the back

Maintain the pressure on the snap lock and remove the back

#### C Place batteries in the battery compartment

Insert the batteries with the poles turned according to the relief markings in the battery compartment.

As alternative to batteries, the room unit can be energised from the controller, via a 6-pole cable with RJ12 modular connector (see **Overview**, p. **7**).

**N.B.!** If the room unit is energised via a cable the unit must be connected at this point.

#### **3** Booting

The system boots as quickly as the controller and the room unit are energised.

The following image (the main image) shows that the system has finished booting.

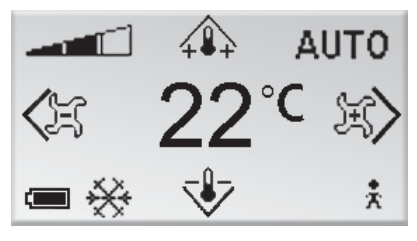

Figure 8. The display after start up.

The controller is always set to the AUTO operating mode, when the system has finished booting.

#### 4 Select language

On delivery, the room unit has factory-preset English language settings.

In order to change the language of the texts that appear in the images, see *Language settings*, p. **16**.

#### 5 Check the factory settings

You can check the system's settings in **the info image** (see *System information*, page **16**).

Make sure that the current application setting (upper row) is in agreement with units connected to the controller (compare with *Step 2: Connect peripheral units*, page **9**).

#### 6 Connect up the units

In order for the communication between the room unit and the controller to function properly, they must be connected up to one another. You do it with help of the function: **Connect up units** (see p. **16**).

For the address note the ID- or serial number of the controller, which is on the label (see *Product identifica-tion marking*, p. 8) and **the Info image respectively** (see *System information*, p. 16). The three-digit number should be preceded by two zeros (00).

**N.B.!** If the room unit is energised via cable, you need not carry out the "Connect units" step.

# CONDUCTOR

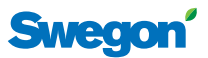

# Step 4: Mount the room unit

The room unit contains a temperature sensor used for measuring the current room temperature. A correct measurement of the temperature is decisive for enabling the controller to control the room temperature to meet the desired temperature. It is therefore important that the room unit is placed at a location that is representative for the room.

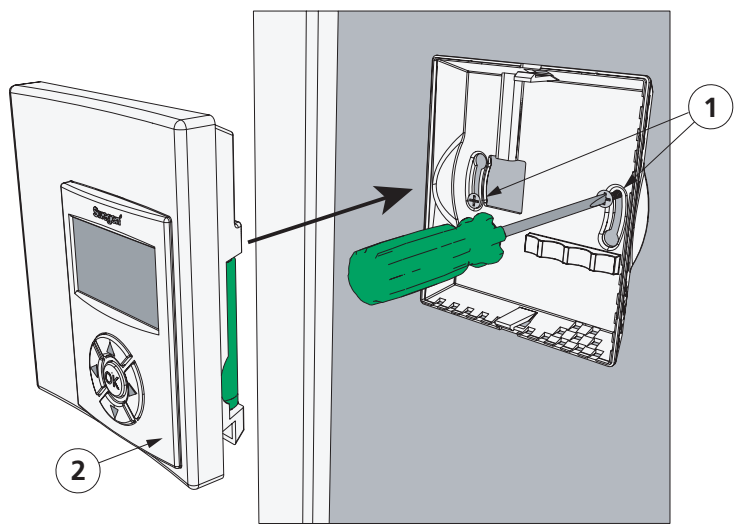

Figure 9. Mounting the room unit.

- 1. Appropriate screw for the supporting surface
- 2. The front of the room unit

When mounting the room unit on a wall, first remove the back piece of the unit (see *Step 3: Start up*, p. **10**). Then tighten the backing piece with two countersinked screws, appropriate for the supporting surface.

**N.B.!** Use the right and left fastening holes only.

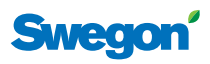

# **Basic handling**

This section describes the basics on how to use the room unit.

# User levels and access protection

CONDUCTOR applies a system with three different user levels (LEVEL 1, LEVEL 2 and LEVEL 3), each adapted to any of three user roles, daily users (office workers or hotel guests), caretakers and staff trained by Swegon.

LEVEL 2 and LEVEL 3 are access-protected levels. In order to access the sections of the system with limited access, which are intended for your user role, you must enter an access code. This is done in **the Code entering image** (p. **13**).

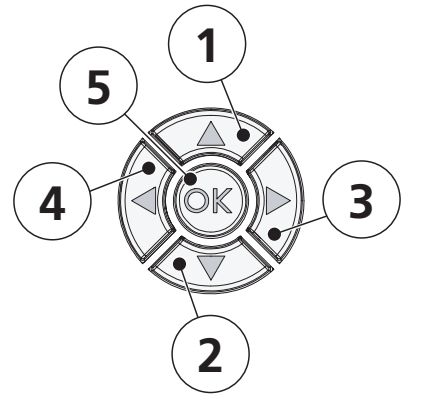

Figure 10. The keypad.

12

|   | De | signation | Navigating             | Change                 |
|---|----|-----------|------------------------|------------------------|
| 1 |    | UP        | Go upward              | Increase value         |
| 2 | ▼  | DOWN      | Go downward            | Decrease value         |
| 3 |    | RIGHT     | Go forward /<br>Select | (Increase the airflow) |
| 4 | •  | LEFT      | Go backward            | (Decrease the airflow) |
| 5 | ОК | CONFIRM   | Select / Go<br>forward | Confirm                |

# Navigating in the system

You configure and adjust the functions and settings available for your user level in the images you can reach via a number of menus.

You can advance from one menu to the next and other images by pressing the navigation keys on the room unit. In order to advance in sequences of images you press on ▶ RIGHT, or **OK** CONFIRM. If you want to return to the previous image, press ◀ LEFT.

You can navigate in menus by pressing  $\blacktriangle$  UP in order to move upward and  $\checkmark$  DOWN in order to move downward. In order to select a marked alternative press **OK** CONFIRM or **>** RIGHT. If you want to return to the previous image, press  $\triangleleft$  LEFT.

## **Change of values**

In order to change a value, you normally use the  $\blacktriangle$  UP and  $\blacktriangledown$  DOWNkeys, press  $\bigstar$  UP to increase the value and  $\blacktriangledown$  DOWN to decrease the value (the only exception is adjustment of airflow, p. **15**).

Each time you press the key, the value is changed one step. By holding the key pressed down, you can alter the value several steps at a time. The rate of change increases after you have held down the key for ca 5 seconds. This makes it easier for you to make larger changes or to skimming through the parameter list.

To confirm a change, press on **OK** CONFIRM. If you do not want to confirm a change, press on  $\blacktriangleleft$  LEFT (not possible if you are adjusting temperatures and airflows, p. 15).

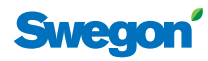

Press code -

# Menu survey

|                                                      | <b>↓</b> ↓ | AUTO     |
|------------------------------------------------------|------------|----------|
| < FS                                                 | 22         | °C ∖≋>   |
| ■ 🔆                                                  | V          | *        |
| Serv                                                 | vice n     | nenu     |
| RE                                                   | Sett       | ings     |
| S                                                    | etting     | IS       |
| <exit< td=""><td>++</td><td>Select &gt;</td></exit<> | ++         | Select > |
| Serv                                                 | vice n     | nenu     |
| RE                                                   | Setti      | ngs      |
| S                                                    | etting     | s        |
| <exit< td=""><td>++</td><td>Select &gt;</td></exit<> | ++         | Select > |

<Exit

<Exit

<Exit

| < <u>₹</u> 22°¢ €>                                                                         | Press OK >3 sec                                                                                                    | Setup                                                                    | 1919                                              |
|--------------------------------------------------------------------------------------------|----------------------------------------------------------------------------------------------------|--------------------------------------------------------------------------|---------------------------------------------------|
| Service menu<br>RE Settings                                                                | Econ SA % 20<br>Norm SA % 50                                                                                                    | Econ EA % 20<br>Norm EA % 50                                             | <exit next="" ok="" select=""></exit>             |
| Settings                                                                                   | Boost SA % 80                                                                                                    | Boost EA % 80                                                            | <preceeding next="" ok="" select=""></preceeding> |
| Service menu<br>RE Settings<br>Settings                                                    | Settings<br>ModBUS<br>Connect units                                                                                                  | — MB address — [First]                                                   |                                                   |
| <exit select=""></exit>                                                                    | <exit select=""></exit>                                                                                                    | <exit< td=""><td></td></exit<>                                           |                                                   |
|                                                                                            | ModBUS<br>Connect units<br>RF Test                                                                                                   | - Connect units -                                                        | Connect units<br>Connecting<br>Connected          |
|                                                                                            | Connect units                                                                                                    |                                                                          | SEAT.                                             |
|                                                                                            | RF Test<br>Language                                                                                                    | RF Test: 50                                                              |                                                   |
|                                                                                            | <exit select=""></exit>                                                                                                    | <exit start=""></exit>                                                   |                                                   |
|                                                                                            | RF Test<br>Language                                                                                                    | Language                                                                 |                                                   |
|                                                                                            | <exit select=""></exit>                                                                                                    | <exit< td=""><td></td></exit<>                                           |                                                   |
|                                                                                            | Language                                                                                                    | —Open actuator—                                                          |                                                   |
|                                                                                            | Open actuator<br>Temp. calibration                                                                                                   | [On]                                                                     |                                                   |
|                                                                                            | <exit select=""></exit>                                                                                                    | <exit< td=""><td></td></exit<>                                           |                                                   |
|                                                                                            | Language<br>Open actuator                                                                                                    | -Temp. calibration-                                                      |                                                   |
|                                                                                            | <exit select=""></exit>                                                                                                    | <exit< td=""><td></td></exit<>                                           |                                                   |
| Settings<br>Info<br>System parameter                                                       | Application W1<br>Prog. Version 0,95 0.0<br>Parameter Ver. 0<br>Serial number 0 12345<br>Room temperature 6.6C<br>Battery level 5.5V | · · · · · · · · · · · · · · · · · · ·                                    |                                                   |
| Info                                                                                       | — Press code —                                                                                                    | Parameter Value                                                          | - Save changes? -                                 |
| System parameter<br>Appl. Param.                                                           |                                                                                                    | P_101 20000 Unit<br>Parameter name max 30 ascii<br>Min -32700 max 32700  | Yes<br>No<br>Cancel                               |
| System parameter                                                                           | — Press code —                                                                                                    | < <u>Exit</u> Change>                                                    | - Save changes? -                                 |
| Appl. Param.<br>Alarm                                                                      | 0000                                                                                                    | P_1001 20000 Unit<br>Parameter name max 30 ascii<br>Min -32700 max 32700 | Yes                                               |
| <exit< td=""><td><exit></exit></td><td><exit change=""></exit></td><td>Cancel</td></exit<> | <exit></exit>                                                                                                    | <exit change=""></exit>                                                  | Cancel                                            |
| System parameter<br>Appl. Param.<br>Alarm                                                  | Alarm<br>No alarms                                                                                                    |                                                                          | W3 only                                           |
| <exit select=""></exit>                                                                    | <exit< td=""><td></td><td></td></exit<>                                                                                              |                                                                          |                                                   |

Main menu

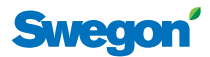

# Menu overview

You can reach all the room unit's adjustable settings from any of the unit's menus or from the **Main image**. In addition to the Main image and the other menus, this section also describes how you can enter the access code for the system's access-protected sections.

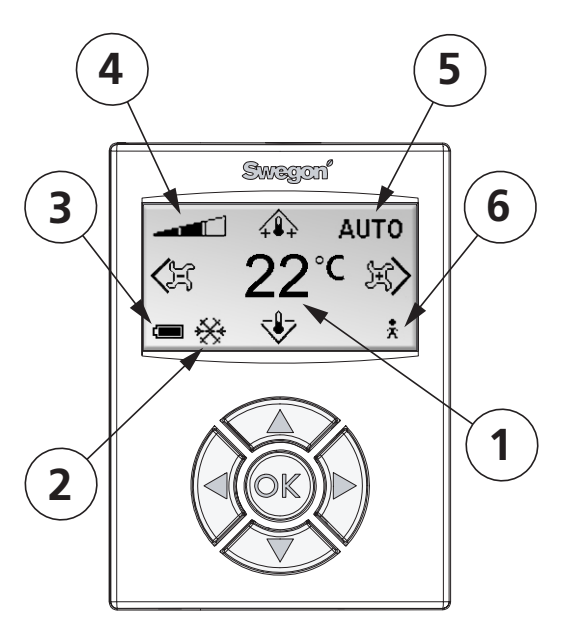

Figure 11. The Main image.

#### 1 Current temperature

The field shows present temperature setting. Specified in  $^\circ\!\mathrm{C}.$ 

#### 2 Heating/cooling

The field shows whether the climate system is heating or cooling.

- 🔆 Cooling

#### 3 Battery level/window status

The field shows the battery level. If a window is open in the room this will be visible on the screen.

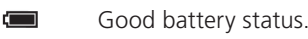

- Medium good battery status
- Bad battery status. Change battery!
- Open window.

#### 4 Current airflow

The indicator shows the present airflow setting.

- Low airflow
- Normal airflow
- High airflow

#### 5 Operating mode

The field shows current operating mode of the climate system.

**N.B.!** The field is empty in manual mode.

- AUTO Automatic
- ECON Economy
- **STOP** Standby
- EMERG Emergency

### Main image

The main image shows the current status of the climate system and the temperature and airflow settings.

#### The image consists of several fields each of which show the status of the climate system in text or Main menu

You will come to **the Main menu** from the main image by pressing and holding down **OK** CONFIRM for approx. 3 seconds.

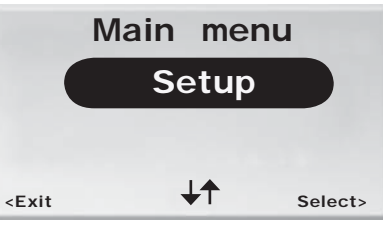

Figure 12. The Main menu.

From **the Main menu** if you have access to LEVEL 2 you can move on to **the service menu** (via **the code enter-ing image**) by selecting "Setup"...

## **Entering codes**

**The code entering image** is the gateway to LEVEL 2 and LEVEL 3. In order to have access to these levels an authority code must be entered, you do it from this image. You will automatically come to **the code entering image** by selecting "Setup" in **the Main menu**, or "System parameter" and "Application parameter" in **Settings**.

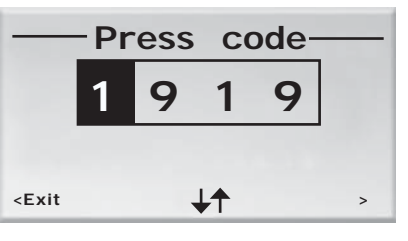

Figure 13. The code entering image.

The access code consists of four digits and must be keyed in on the keyset.

From the last digit position, you press **OK** CONFIRM or ► RIGHT when desired password has been entered, if the combination is correct, you will move on to **the Service menu**or to selected parameter setting function. If the wrong code has been entered you will automatically return to the **Main menu** or to the menu **Settings**. You can return to the preceeding menu from own selection by marking the first digit position and press on **<** LEFT.

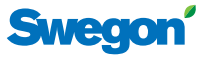

## Service menu

You will come to **the Service menu** by selecting "Setup" in **the Main menu**.. Before you will have access you must confirm your authorisation by entering a unique access code (see above).

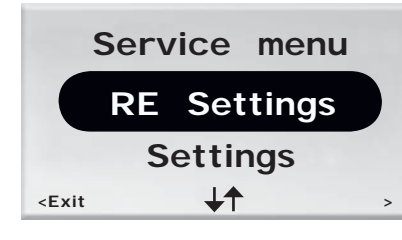

Figure 14. Service menu. More selections can be displayed with by pressing the  $\mathbf{\nabla}$  key.

The following functions and settings can be configured and displayed from **the Service menu**.

| Designation in the<br>menu | Function                                                          |
|----------------------------|-------------------------------------------------------------------|
| RE Settings                | Regulate supply and extract air, and room temperature respectivly |
| Info                       | Show information about the system                                 |
| System parameter           | Configure parameters independent of any application               |
| Appl. Param.               | Configure parameters specific for selected application            |
| Alarm                      | Show information about current alarms                             |

The selection "Settings" will take you further to **Settings**.

#### Settings

You will come to the menu **Settings** by selecting "Settings" in **the Service Menu**.

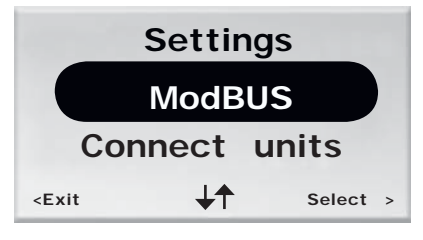

Figure 15. The Settings menu. More selections can be displayed by pressing the  $\mathbf{\nabla}$  key.

The following settings can be configured from the menu **Settings.** 

| Designation in the menu | Function                                     |
|-------------------------|----------------------------------------------|
| ModBUS                  | Change ModBUS address                        |
| Connect units           | Connect the room unit and the controller     |
| RF Test                 | Test the quality of the radio connection     |
| Language                | Change the language in the images            |
| Open actuator           | Enable and disable the "first open" function |
| Temp. Calibration       | To correct the measured temperature.         |

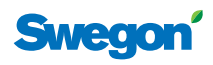

# **Function handling**

This section provides information and describes the settings, which to the daily user (LEVEL 1) and the caretaker (LEVEL 1 and LEVEL 2) and by Swegon trained personnel (LEVEL 1, LEVEL 2 and LEVEL 3) can be displayed and performed respectively.

Each digit indicates a section in a sequence of instructions, a small letter indicates that there are several selection options within a section.

# LEVEL 1

Here settings that the daily user, an office worker or hotel guest, is authorized to carry out are described here. It is basic settings of:

- room temperature, and
- airflow (not W1).

#### To set the desired room temperature

 From the Main image you can change to desired room temperature with the ▲ UP and ▼ DOWN keys.

The first press of the key takes the user to the temperature setting image, but does not affect the temperature setting.

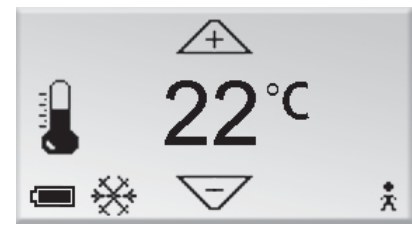

Figure 16. The temperature adjustment image, LEVEL 1.

2. Press on **OK** CONFIRM to confirm performed setting and return to **the Main menu**.

#### To set the desired airflow

If application W3 is run in the controller, the user can adjust the airflow in three steps. If W1 is operating, airflow adjustment is not available.

1. From the **Main image** you change to desired room temperature with the ► RIGHT and ◀ LEFT keys.

The first press of the key will take the user to the **Airflow adjustment image**, without changing the desired airflow.

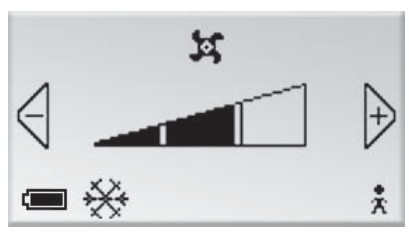

Figure 17. The airflow adjustment image, LEVEL 1.

Depending on the comfort needs, one of three different levels can be selected: low, normal or high.

Low airflow

Normal airflow

#### High airflow

Low airflow corresponds to the automatic level ECON, normal airflow corresponds to AUTO and high airflow corresponds to BOOST (see *Operating modes*, p. 5 and *Advanced airflow and temperature settings*, below).

2. Press on **OK** CONFIRM to confirm performed setting and return to **the Main menu**.

# LEVEL 2

You who maintain the ventilation system, in addition to entering the daily adjustments that the daily user is authorized to enter, can also do the following:

- enter advanced supply and extract airflow and room temperature settings,
- show information about the system,
- show active alarms,
- change the unit's ModBUS adress,
- connect units to one another,
- test the quality of the radio connection,
- change the language of the text in the images,
- enable and disable the "first open" function and
- calibrate the temperature sensor.

#### Advanced airflow and temperature settings

Under "RE settings" in the **Service menu** you can adjust the degree of aperture of the supply air dampers(the first sub menu) by ECON, AUTO and BOOST; the opening degree of the extract air dampers (the second sub menu) by ECON, AUTO and BOOST and the existing room temperature (the third sub menu).

**N.B.!** The degree of aperture of the supply air dampers is only accessible for adjustment if the application W3 is run in the controller. The degree of aperture of the extract air dampers is only accessible when operating in application W3.

# CONDUCTOR

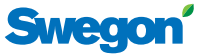

#### System information

Below "Info" in **the Service menu** you will find information about the room unit and the controller.

| Application                             |        | W3   |
|-----------------------------------------|--------|------|
| Prog.version                            | 123    | 123  |
| Parameter ver.                          |        | 4    |
| Serial number                           | 123    | 321  |
| Room temperatur                         | 23.0 C |      |
| Battery levelapprox                     |        | 5.2V |
| <exit< td=""><td></td><td></td></exit<> |        |      |

Figure 18. The Info Image.

The following information about the system is displayed in **the Info image**.

| Application      | Current application                                                            |
|------------------|--------------------------------------------------------------------------------|
| Prog. version    | The version number of each software                                            |
| Parameter ver.   | Current version of the parameter list                                          |
| Serial number    | The serial number of each of the units                                         |
| Room temperature | Current room temperature                                                       |
| Battery level    | The battery level of the room unit (when<br>the unit is powered by batteries). |

Current data which is specific for the room unit is displayed in the left column. Controller data is displayed in the column to the right.

#### Alarm

Below "Alarm" in **the Service menu** all active alarms are displayed.

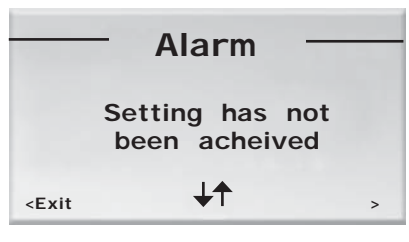

Figure 19. The Alarm image. Example of an alarm, "Setting not acheived".

#### Change ModBUS address

The unit must be assigned an adress in order for it to be connected to ModBUS, when the room unit is connected via cable. You can change the ModBUS adress of the unit below "ModBUS" in **Settings**.

|                                                               | -MB | address-   |   |
|---------------------------------------------------------------|-----|------------|---|
|                                                               |     | First      |   |
| <exit< td=""><td></td><td><b>↓</b>↑</td><td>&gt;</td></exit<> |     | <b>↓</b> ↑ | > |

Figure 20. The MB address image. Example of connection to Address 101.

Select "First" if the unit is the first room unit in the room, select "Second" if the unit is the second room unit, select "System manager" if you desire to connect and adjust parameters in a system manager.

#### **Connect units**

In order for you to control the controller with the handheld terminal, the units must first be connected. You can do this below "Connect units" in Settings. in **Settings**.

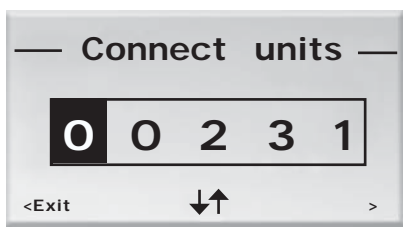

*Figure 21. The Connect units image. Example of connection with Serial number 231.* 

The address consists of five digits and is displayed by means of the keyset.

## Testing the radio connection

If no cable is connected between the controller and the room unit, the two will communicate with one another via radio signals. You can test the connection quality between the room unit and the controller below "RF Test" in **Settings**.

During the test, 100 messages are sent between the controller and the room unit. The room unit calculates the number of successful transmissions and displays them in the image.

#### Language setting

Below "Language" in **Settings** adjust the language to be displayed in the images.

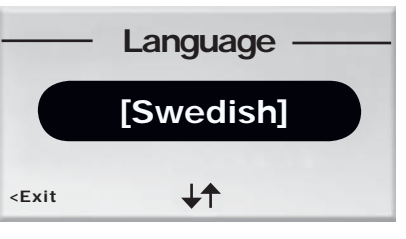

Figure 22. The Language image.

#### The "First open" function

Below "Open actuators" in **Settings** you can enable and disable the "First open" function (see "*First open" func-tion*, p. **5**).

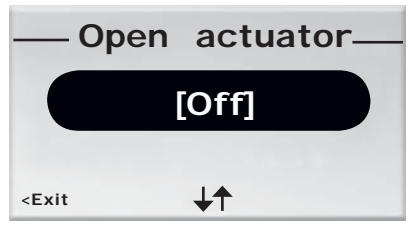

Figure 23. "First Open" image.

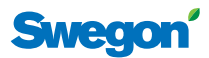

#### **Temperature calibration**

In order to adjust the measured temperature so it will represent the actual temperature of the room better, select "Temp. Calibration in" **Settings**.

| — Temp.                                              | Calibration | - |
|------------------------------------------------------|-------------|---|
|                                                      | [-0,1]      | ) |
| <exit< td=""><td><b>↓</b>↑</td><td>&gt;</td></exit<> | <b>↓</b> ↑  | > |

Figure 24. The Temperature calibration image. Example of calibration with -0.1 °C. °C.

# LEVEL 3

You who are specially trained by Swegon have access to one more level besides LEVEL 2. You can of course do all that can be made on the two lower levels, but besides that you can also configure the following:

- general parameters, and
- application-specific parameters.

#### **Configure parameters**

In order to have access to the parameter setting functions you must confirm your authorisation by entering an authorisation code. There is a unique code for each of the both parameter setting alternatives. (See *User levels and access protection*, p. **12** and *Code feeding*, p. **13**.)

You select which kind of parameters you like to configure in the **Service menu**. Select:

- a) "System parameter" in order to configure basic parameters which are independant of any application (see **System parameters** in the **Appendix**).
- b) "Application parameter" in order to configure parameters which are specific for current application (see *Application parameters* in the **Appendix**).

The new values of the parameters are not saved in the memory of the controller until after you have confirmed your changes.

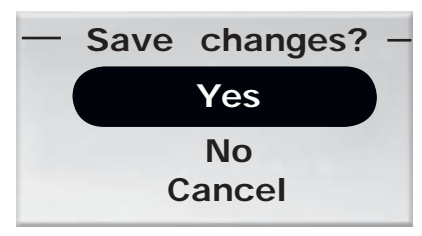

Figure 25. The Save changes image.

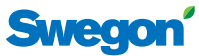

# Appendix

# **System parameters (100 serial)** System parameters are basic parameters which are inde-

pendent of any specific application.

| Parameter number Factory-pre   | Description of the function of the parameter.                    |
|--------------------------------|------------------------------------------------------------------|
| Parameter text                 | (Ev. additional commentaries)                                    |
| Min. value M                   | ax. value                                                        |
| P 101                          | 2 ID Displays the ModBUS address of the controller.              |
| ModBLIS Address                |                                                                  |
| Min 1                          | Jax 79                                                           |
|                                | Displays the transferring speed for connection to a Building     |
| <b>P_102</b> 3                 | Management System (BMS).                                         |
| BMS Baudrate, 9.6 19.2 38      | 4 (1=9,6k, 2=19,2k, 3=38,4k)                                     |
| Min 1                          | Max 3                                                            |
| P 103 2                        | Parity setting for connection to BMS.                            |
| BMS Parity 0=Od. 1=Ev. 2=N     | one (0=Uneven, 1=Even, 2=None)                                   |
| Min 0                          | Max 2                                                            |
|                                | Number of step bits for connection to BMS                        |
| <b>P_104</b> 1                 | (1-1, 2-2)                                                       |
| BMS Stop bits                  | (1=1, Z=Z)                                                       |
| Min 1                          | Max 2                                                            |
| <b>P 105</b> 3                 | Displays the current type of controller.                         |
| Component type                 |                                                                  |
| Min 3                          | Max 3                                                            |
|                                | Displays which application the controller is set to run          |
| <b>P_106</b> 2                 | (1=W3) $2=W1$                                                    |
| Application type               |                                                                  |
| Min 1                          | Max 2                                                            |
| <b>P_107</b> 1                 | Displays the status of the relay for the EMERG mode.             |
| Relay at emer. 0=Op. 1=Cl. 2=1 | lo act. (0=Open, 1=Closed, 2=No measure)                         |
| Min 0                          | Max 2                                                            |
|                                |                                                                  |
| P_108 48 hour                  | interval between two exercise runs).                             |
| Valve exercise 0=Not used      | (0=No exercising)                                                |
| Min 0                          | Max 96                                                           |
| P_109 20 min.                  | Displays after how long time with no person in the room, that    |
| Motion timer                   | the controller should switch from A010 to ECON.                  |
| Min 0                          | Лах 60                                                           |
| <b>D</b> 110 20 min            | General delay before the controller can alarm after starting up. |
| Warning delay from start L     |                                                                  |
| Min 0                          | 1ax 60                                                           |
|                                |                                                                  |
| P_111 10 min.                  | Time before alarm for + or – 100% outsignal                      |
| Warning delay, PI-overload     |                                                                  |
| Min 0                          | Лах 60                                                           |

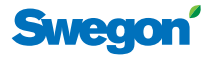

Displays after how long time the system should initiate an alarm, if the setpoint for temperature, flow or pressure has not

If the application needs pressure or if the flow sensor initiates an alarm after a given time, if any of these units is missing.

been reached.

Displays the room number.

| P_112           | 30 min.                        |                 |  |
|-----------------|--------------------------------|-----------------|--|
|                 | Warning                        | delay, Setpoint |  |
| Min 0           |                                | Max 60          |  |
| P_113           | 30 min.                        |                 |  |
|                 | Warning delay, pressure sensor |                 |  |
| Min 0 Max 60    |                                | Max 60          |  |
| P_114           | 0                              |                 |  |
|                 | Room Number (optional)         |                 |  |
| Min 0 Max 32000 |                                |                 |  |

# **Application parameters**

Aplication parameter is parameter-specific for selected application.

#### W3 (1000 serial)

Parameters which are specific for the application W3 are included in the 1000 serial.

|        | IVIIN U                   | IVIAX TUU |                                                                                                    |  |
|--------|---------------------------|-----------|----------------------------------------------------------------------------------------------------|--|
|        | Stand-by flow S           | A         |                                                                                                    |  |
| P_1011 | 10 %                      |           | Displays the extract airflow for STOP.                                                                                        |  |
|        | Min 0                     | Max 1     |                                                                                                    |  |
|        | Emergency func SA         | mode      | (0=Closed, 1=Open)                                                                                                    |  |
| P_1010 | 0                         |           | <ul> <li>Displays if the damper in the extract air duct should be open or<br/>closed for the EMERG mode.</li> </ul>           |  |
|        | Min 0                     | Max 100   |                                                                                                    |  |
|        | Timer flow SA             |           |                                                                                                    |  |
| P_1009 | 90 %                      |           | Displays the extract airflow for time adjusted forcing.                                                                       |  |
|        | Min 0                     | Max 100   |                                                                                                    |  |
|        | Boost flow SA             |           |                                                                                                    |  |
| P_1008 | 90 %                      |           | Displays the supply airflow for BOOST.                                                                                        |  |
|        | Min 10                    | Max 32    |                                                                                                    |  |
|        | Room temperature Setpoint |           |                                                                                                    |  |
| P_1005 | 22 °C                     |           | Displays existing setting or room temperature.                                                                                |  |
|        |                           |           | $ (Ex. 4 = \pm 2 C) $                                                                                                    |  |
|        | Economy neutral z         | one       | switch from AUTU to ECON.                                                                                                    |  |
| P_1004 | 4 °C                      |           | Displays the temperature interval around the setpoint within which the present value should be in order for the controller to |  |
|        | Min 5                     | Max 12    |                                                                                                    |  |
|        | Frost guard tem           | p.        |                                                                                                    |  |
| P_1003 | 10 °C                     |           | switch in.                                                                                                    |  |
|        |                           | IVIAX Z   | Displays at which temperature the frost protection should                                                                     |  |
|        | 1 or 2 room uni           | ts        | units. Cable must be used between RU and RE for 2.)                                                                           |  |
| P_1002 | 1                         |           | (0= the temp sensor of the controller is used $1=1$ unit $2=2$                                                                |  |
|        | IVIIN I                   | Max 4     | Displays whather one or two room units are used                                                                               |  |
|        | System1=He2=Co3=ChC       | v4=He-Co  | (1=Only heating, 2=Only cooling, 3=Change over, 4=Heating/                                                                    |  |
| P_1001 | 4                         |           | ing.                                                                                                    |  |

Registered design. The company reserves the right to make design changes without prior notice. www.swegon.com

# CONDUCTOR ·

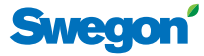

| P_1012 | 90 %                           | Displays the extract airflow for BOOST.                        |
|--------|--------------------------------|----------------------------------------------------------------|
|        | Boost flow EA                  |                                                                |
|        | Min 0 Max 100                  |                                                                |
| P 1013 | 90 %                           | Displays the extract airflow for time adjusted forcing.        |
|        | Timer func flow EA             |                                                                |
|        | Min 0 Max 100                  |                                                                |
|        |                                |                                                                |
| P_1014 | 0                              | open or closed in the EMERG mode.                              |
|        | Emergency func exhaust mode    | (0=Closed, 1=Open)                                             |
|        | Min 0 Max 1                    |                                                                |
| P_1015 | 10 %                           | Displays the extract airflow for STOP.                         |
|        | Stand-by flow EA               |                                                                |
|        | Min 0 Max 100                  |                                                                |
| D 4046 |                                | Displays the supply airflow for ALITO                          |
| P_1016 | 50 %                           |                                                                |
|        | Normal flow SA                 |                                                                |
|        |                                |                                                                |
| P_1017 | 50 %                           | Displays the extract airflow for AUTO.                         |
|        | Normal flow EA                 |                                                                |
|        | Min 0 Max 100                  |                                                                |
| P 1018 | 0 m\/                          | Offset voltage for 0% supply airflow.                          |
| 1_1010 | SA 0% value                    | (Dissolution=50mV)                                             |
|        | Min 0 Max 5000                 |                                                                |
|        |                                |                                                                |
| P_1019 | 10000 mV                       | (Disselution FOm)()                                            |
|        | SA 100% value                  | (Dissolution=Sonty)                                            |
|        | Min 5000 Max 10000             |                                                                |
| P_1020 | 0 mV                           | Offset voltage for 0% extract airflow.                         |
|        | EA 0% value                    | (Dissolution=50mV)                                             |
|        | Min 0 Max 5000                 |                                                                |
| D 1021 | 10000 mV/                      | Offset voltage for 100% extract airflow.                       |
| r_1021 |                                | (Dissolution=50mV)                                             |
|        | Min 5000 Max 10000             |                                                                |
|        |                                |                                                                |
| P_1022 | 1                              | Displays if the ECON mode is accessible.                       |
|        | Economy mode available?        | (0=No, 1=Yes)                                                  |
|        | Min 0 Max 1                    |                                                                |
| P 1023 | 1                              | Displays which sort of valve actuator for cooling water is use |
|        | Actuator Cool 1=24VAC,2=0-10V  | (1=24VAC, 2=0-10V)                                             |
|        | Min 1 Max 2                    |                                                                |
|        |                                |                                                                |
| Р_1024 |                                | (1-24)(AC 2-0-10)()                                            |
|        | Actuator Heat 1=24VAC, 2=0-10V | (1=24VAC, Z=0-10V)                                             |
|        | IVIIN T Max 2                  |                                                                |

Appendix

# CONDUCTOR \_\_\_\_\_

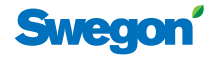

| P_1025          | 0                               | Displays whether the window switch is connected and how.                                                                       |
|-----------------|---------------------------------|----------------------------------------------------------------------------------------------------|
|                 | Window 0=NP,1=NC,2=NO           | (0=Is not used, 1=NC, 2=NO)                                                                                                    |
|                 | Min 0 Max 2                     |                                                                                                    |
| D 1026          | 1                               | Displays whether presence sensor is connected and how.                                                                         |
| P_1026          |                                 | (0=ls not used, 1=NC, 2=NO)                                                                                                    |
|                 | Min O                           |                                                                                                    |
|                 |                                 |                                                                                                    |
| P_1027          | 5000                            | P value.                                                                                                    |
|                 | P term Change over, Scale 1:100 |                                                                                                    |
|                 | Min 1000 Max 10000              |                                                                                                    |
| P 1028          | 5                               | l value.                                                                                                    |
| F_1020          | Lterm Change over Scale 1:100   | Larger value quicker regulation, smaller value slower regulation.                                                              |
|                 | Min 1 Max 50                    |                                                                                                    |
|                 |                                 |                                                                                                    |
| P_1029          | 2 °C                            | Displays by how much the room temperature actual value should rise above the setpoint in order for the controller to           |
|                 | Boost temp. positive hysteresis | switch from AUTO to BOOST.                                                                                                    |
|                 | Min 1 Max 10                    |                                                                                                    |
| P 1034          | 1                               | Displays whether time-adjusted flow boost is accessible.                                                                       |
|                 | Timer function available?       | (0=No, 1=Yes)                                                                                                    |
|                 | Min 0 Max 1                     |                                                                                                    |
|                 |                                 |                                                                                                    |
| P_1035          | 5 min.                          | ON when occupancy is activated.                                                                                                |
|                 | Timer function time             |                                                                                                    |
|                 | Min 1 Max 300                   |                                                                                                    |
| P_1038          | 10 °C                           | The lowest possible room temperature setpoint for the MAN                                                                      |
|                 | Room unit's min setpoint        | operating mode.                                                                                                    |
|                 | Min 0 Max 20                    |                                                                                                    |
| D 4020          | 22.00                           | The highest possible room temperature setucint for the MAN                                                                     |
| P_1039          | 32 °C                           | operating mode.                                                                                                    |
|                 | Room unit's max setpoint        |                                                                                                    |
|                 | Will 25 Widx 50                 |                                                                                                    |
| P_1040          | 10 %                            | The lowest possible airflow setpoint for the MAN operating                                                                     |
|                 | Room unit's min air flow        | mode.                                                                                                    |
|                 | Min 5 Max 50                    |                                                                                                    |
| P 10/1          | 100 %                           | The highest possible airflow setpoint for the MAN operating                                                                    |
| 1_1041          | Room unit's may airflow         | mode.                                                                                                    |
|                 | Min 50 Max 100                  |                                                                                                    |
|                 |                                 |                                                                                                    |
| P_1042          | 1 °C                            | Displays how much the current room temperature should dif-<br>fer from the setpoint in order for the controller to switch from |
|                 | Boost temp. negative hysteresis | BOOST to AUTO.                                                                                                    |
|                 | Min 0 Max 10                    |                                                                                                    |
| P 1043          | 30 %                            | Displays the supply airflow for ECON.                                                                                          |
| Economy flow SA |                                 |                                                                                                    |
|                 | Min 0 Max 100                   |                                                                                                    |
| L               |                                 |                                                                                                    |

# CONDUCTOR ·

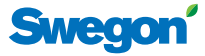

| P_1044 |                                    | 30 %        | Displays the extract airflow for ECON.                                        |
|--------|------------------------------------|-------------|-------------------------------------------------------------------------------|
|        | Economy flow EA                    |             |                                                                               |
|        | Min 0                              | Max 100     |                                                                               |
| P_1045 |                                    | 480 min.    | Displays how long time after the latest manual adjustment of                  |
|        | RU back to auto state              |             | AUTO.                                                                         |
|        | Min 0                              | Max 1200    | (0=Is not used)                                                               |
| P_1046 |                                    | 15 °C       | Displays the setpoint temperature for "night cool".                           |
|        | Night cool temp setpoint           |             |                                                                               |
|        | Min 10                             | Max 20      |                                                                               |
| P 1047 |                                    | 80 %        | Displays the supply airflow for "night cool".                                 |
|        | Night cool flow SA                 |             |                                                                               |
|        | Min 50                             | Max 100     |                                                                               |
| P 1048 |                                    | 80 %        | Displays the extract airflow for "night cool".                                |
|        | Night cool flow FA                 |             |                                                                               |
|        | Min 50                             | Max 100     |                                                                               |
| P_1049 | 7000<br>P term Cooling Scale 1:100 |             | P value.<br>Larger value quicker regulation, smaller value slower regulation. |
|        |                                    |             |                                                                               |
|        | Min 1000                           | Max 10000   |                                                                               |
| P 1050 | 3<br>I term Cooling Scale 1=100    |             | I value.                                                                      |
|        |                                    |             | Larger value quicker regulation, smaller value slower regulation              |
|        | Min 1                              | Max 50      |                                                                               |
| P_1051 | 4500<br>P term Heating Scale 1:100 |             | P value.                                                                      |
|        |                                    |             | Larger value quicker regulation, smaller value slower regulatio               |
|        | Min 1000                           | Max 10000   |                                                                               |
| P_1052 | 3                                  |             | I value.                                                                      |
|        | I term Heating Scale 1:100         |             | Larger value quicker regulation, smaller value slower regulation.             |
|        | Min 1                              | -<br>Max 50 |                                                                               |

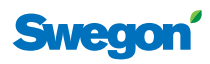

# W1(1100 serial)

Parameters which are specific for the application W1 are included in the 1100 serial.

| P_1101        | 4                              | Displays how the climate system works when heating and cool-                              |  |
|---------------|--------------------------------|-------------------------------------------------------------------------------------------|--|
|               | System1=He2=Co3=ChOv4=He-Co    | (1=Only heating, 2=Only cooling, 3=Change over, 4=Heating/                                |  |
|               | Min 1 Max 4                    | Cooling)                                                                                  |  |
| P_1102        | 1                              | Displays whether one or two room units are used.                                          |  |
|               | 1 or 2 room units              | (0=the temp sensor of the controller is used, 1=1 unit, 2=2                               |  |
|               | Min 0 Max 2                    | units.)<br>for 2 cable between RE and RU                                                  |  |
| P 1102        | 10 °C                          |                                                                                           |  |
| 1_1105        | Frost guard temp               | Displays at which temperature the frost protection should                                 |  |
|               | Min 5 Max 12                   | SWITCH III.                                                                               |  |
|               |                                |                                                                                           |  |
| P_1104        | 4 °C                           | Displays the temperature interval around the setpoint within                              |  |
|               | Economy neutral zone           | which the present value should be in order for the controller to switch from AUTO to ECON |  |
|               | Min 0 Max 10                   | Switch Holl / to to LCON.                                                                 |  |
| P_1105        | 22 °C                          | Displays the existing room temperature setting.                                           |  |
|               | Room temperature Setpoint      |                                                                                           |  |
|               | Min 10 Max 32                  |                                                                                           |  |
| <b>D</b> 4440 |                                |                                                                                           |  |
| P_1108        | 0                              | Displays whether the ECON mode is accessible.                                             |  |
|               | Economy mode available         | (0=No, 1=Yes)                                                                             |  |
|               | Min u Max I                    |                                                                                           |  |
| P_1109        | 1                              | Displays which sort of valve actuator for cooling water is being                          |  |
|               | Actuator Cool 1=24VAC,2=0-10V  | used.                                                                                     |  |
|               | Min 1 Max 2                    | (1=24VAC PWM, 2=0-10V)                                                                    |  |
| P 1110        | 1                              | Displays which cart of value actuator for heat water is heing                             |  |
|               | Actuator Heat 1=24VAC. 2=0-10V | used.                                                                                     |  |
|               | Min 1 Max 2                    | (1=24VAC PWM, 2=0-10V)                                                                    |  |
|               |                                |                                                                                           |  |
| P_1111        | 0                              | Displays whether the window switch is connected and how.                                  |  |
|               | Window 0=NP,1=NC,2=NO          | (0=ls not used, 1=NC, 2=NO)                                                               |  |
|               | Min 0 Max 2                    |                                                                                           |  |
| P_1112        | 0                              | Displays whether the presence sensor is connected and how.                                |  |
|               | Occupancy 0=NP,1=NC,2=NO       | (0=Is not used. 1=NC. 2=NO)                                                               |  |
|               | Min 0 Max 2                    |                                                                                           |  |
| D 1112        | 5000                           |                                                                                           |  |
| F_1115        | P term change over             | P value. Larger value quicker regulation, smaller value slower                            |  |
|               | Min 1000 Max 10000             |                                                                                           |  |
|               |                                |                                                                                           |  |
| P_1114        | 3                              | I value. Larger value quicker regulation, smaller value slower                            |  |
|               | P term change over             | regulation.                                                                               |  |
|               | Min 1 Max 50                   |                                                                                           |  |
| P 1119        | 10 °C                          | The lowest possible room temperature setpoint for the MAN                                 |  |
|               | Room unit's min temperature    | operating mode.                                                                           |  |
|               | Min 0 Max 20                   |                                                                                           |  |
|               |                                |                                                                                           |  |

Registered design. The company reserves the right to make design changes without prior notice. www.swegon.com

# CONDUCTOR

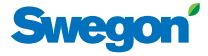

| P_1120 |                        | 32 °C                      | The highe              |  |
|--------|------------------------|----------------------------|------------------------|--|
|        | Room unit's            | max temperature            | operating              |  |
|        | Min 25                 | Max 50                     |                        |  |
| P 1121 |                        | 15 °C                      | Displays t             |  |
| —      | Night coo              | l temp setpoint            |                        |  |
|        | Min 10                 | Max 20                     |                        |  |
| P_1122 | BLLback                | 0 min.                     | Displays h<br>temperat |  |
|        | Min 0                  | Max 1200                   | 0=ls not               |  |
| P_1123 |                        | 7000                       | P value.               |  |
|        | P term Coc<br>Min 1000 | Max 1000                   |                        |  |
| P_1124 |                        | 3                          | I value.               |  |
|        | l term Coo             | Larger va                  |                        |  |
|        | Min 1                  | Max 50                     |                        |  |
| P_1125 |                        | 4500                       | P value.               |  |
|        | P term Hea             | P term Heating Scale 1:100 |                        |  |
|        | Min 1000               | Max 10000                  |                        |  |
| P_1126 |                        | 3                          | I value.               |  |
|        | l term Hea             | Larger va                  |                        |  |
|        | Min 1                  | Max 50                     |                        |  |

est possible room temperature setpoint for the MAN mode.

he temperature setpoint for "night cool".

now long after the latest manual adjustment of room ure or airflow that the controller should return to

used

lue quicker regulation, smaller value slower regulation.

lue quicker regulation, smaller value slower regulation.

lue quicker regulation, smaller value slower regulation.

lue quicker regulation, smaller value slower regulation.

# CONDUCTOR \_\_\_\_\_

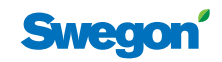

| ModBus Register W1 |                         |           |                             |         |
|--------------------|-------------------------|-----------|-----------------------------|---------|
| Coil Status        | Discrete Output (1 bit) | R/W       |                             |         |
| Modbus             | Name                    | Min/Max   | Remarks                     | Default |
| 0x0001             | Not used                |           |                             |         |
| 0x0002             | Not used                |           |                             |         |
| 0x0003             | Not used                |           |                             |         |
| 0x0004             | Not used                |           |                             |         |
| 0x0005             | Economy mode            | 0/1       | 0=Unavailable, 1= Available | 0       |
| 0x0006             | Not used                |           |                             |         |
| 0x0007             | Not used                |           |                             |         |
|                    |                         |           |                             |         |
| ModBus Reg         | ister W1                |           |                             |         |
| Input Status       | Discrete Input (1 bit)  | Read only |                             |         |
| Modbus             | Name                    | Min/Max   | Remarks                     | Default |
| 1x0001             | Condensation            | 0/1       |                             |         |
| 1x0002             | Relay state             | 0/1       |                             |         |
| 1x0003             | Occupancy switch        | 0/1       |                             |         |
| 1x0004             | Window switch           | 0/1       |                             |         |
| 1x0005             | Motion                  | 0/1       |                             |         |

| Modbus | Name                        | Min/Max | Remarks                     | Default |
|--------|-----------------------------|---------|-----------------------------|---------|
| 1x0001 | Condensation                | 0/1     |                             |         |
| 1x0002 | Relay state                 | 0/1     |                             |         |
| 1x0003 | Occupancy switch            | 0/1     |                             |         |
| 1x0004 | Window switch               | 0/1     |                             |         |
| 1x0005 | Motion                      | 0/1     |                             |         |
| 1x0006 | No active alarms            | 0/1     | ALARM INFO                  |         |
| 1x0007 | No Room Unit 1              | 0/1     | ALARM, resets automatically |         |
| 1x0008 | No Room Unit 2              | 0/1     | ALARM, resets automatically |         |
| 1x0009 | No Pressure sensor          | 0/1     | ALARM, resets automatically |         |
| 1x0010 | No Supply Flow sensor       | 0/1     | ALARM, resets automatically |         |
| 1x0011 | No Exhaust Flow sensor      | 0/1     | ALARM, resets automatically |         |
| 1x0012 | Room Unit 1 Temperature     | 0/1     | ALARM, resets automatically |         |
| 1x0013 | Room Unit 2 Temperature     | 0/1     | ALARM, resets automatically |         |
| 1x0014 | Regulator KTY short circuit | 0/1     | ALARM, resets automatically |         |
| 1x0015 | Regulator KTY open circuit  | 0/1     | ALARM, resets automatically |         |
| 1x0016 | Room Unit Low Battery       | 0/1     | ALARM, resets automatically |         |
| 1x0017 | PI-controller overload      | 0/1     | ALARM, resets automatically |         |
| 1x0018 | Setpoint not reached        | 0/1     | ALARM, resets automatically |         |
| 1x0019 | TBD                         | 0/1     | ALARM, resets automatically |         |
| 1x0020 | TBD                         | 0/1     | ALARM, resets automatically |         |
| 1x0021 | No device list              | 0/1     | ALARM, resets automatically |         |
| 1x0022 | AC overload                 | 0/1     | ALARM, resets automatically |         |
| 1x0023 | System fault                | 0/1     | ALARM                       |         |
| 1x0024 | No serial number            | 0/1     | ALARM                       |         |
| 1x0025 | TBD                         | 0/1     | ALARM                       |         |
| 1x0026 | Short circuit X11           | 0/1     | ALARM, requires HW reset    |         |
| 1x0027 | Short circuit X12           | 0/1     | ALARM, requires HW reset    |         |
| 1x0028 | Short circuit X13           | 0/1     | ALARM, requires HW reset    |         |
| 1x0029 | Short circuit X14           | 0/1     | ALARM, requires HW reset    |         |
| 1x0030 | SPI Flash broken            | 0/1     | ALARM, requires HW reset    |         |
| 1x0031 | Radio chip broken           | 0/1     | ALARM, requires HW reset    |         |
| 1x0032 | Parameter file revision     | 0/1     | ALARM, requires HW reset    |         |
| 1x0033 | Parameter file format       | 0/1     | ALARM, requires HW reset    |         |
| 1x0034 | No ModBus ID                | 0/1     | ALARM, requires HW reset    |         |
| 1x0035 | No Application              | 0/1     | ALARM, requires HW reset    |         |

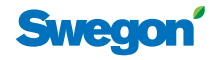

| ModBus Register W1 |                              |           |                                      |         |  |
|--------------------|------------------------------|-----------|--------------------------------------|---------|--|
| Input Status       | Discrete Input (1 bit)       | Read only |                                      |         |  |
| Modbus             | Name                         | Min/Max   | Remarks                              | Default |  |
| 1x0036             | No parameters                | 0/1       | ALARM, requires HW reset             |         |  |
| 1x0037             | Parameter missing            | 0/1       | ALARM, requires HW reset             |         |  |
| 1x0038             | Parameter value error        | 0/1       | ALARM, requires HW reset             |         |  |
| 1x0039             | Parameter file size          | 0/1       | ALARM, requires HW reset             |         |  |
| 1x0040             | Wrong parameter file         | 0/1       | ALARM, requires HW reset             |         |  |
| 1x0041             | Check Duct Group SM          | 0/1       | ALARM, resets after right parameters |         |  |
| 1x0042             | Check Duct Group DC          | 0/1       | ALARM, resets after right parameters |         |  |
| 1x0043             | Previous parameters are lost | 0/1       | ALARM, requires HW reset             |         |  |
| 1x0044             | Factory parameters take up   | 0/1       | ALARM, requires HW reset             |         |  |
| 1x0045             | TBD                          | 0/1       | ALARM, requires HW reset             |         |  |
| 1x0046             | TBD                          | 0/1       | ALARM, requires HW reset             |         |  |
| 1x0047             | No supply pressure from AHU  | 0/1       | ALARM, resets automatically          |         |  |
| 1x0048             | No exhaust pressure from AHU | 0/1       | ALARM, resets automatically          |         |  |
| 1x0049             | Supply duct 100% open        | 0/1       | ALARM, resets automatically          |         |  |
| 1x0050             | Exhaust duct 100% open       | 0/1       | ALARM, resets automatically          |         |  |
| 1x0051             | Low voltage detect           | 0/1       | ALARM, resets automatically          |         |  |
| 1x0052             | TBD                          | 0/1       | ALARM, resets automatically          |         |  |
| 1x0053             | Duct group member missing    | 0/1       | ALARM, resets automatically          |         |  |
| 1x0054             | Negative pressure            | 0/1       | ALARM, resets automatically          |         |  |

| ModBus Register W1 |                          |         |                                                             |         |  |
|--------------------|--------------------------|---------|-------------------------------------------------------------|---------|--|
| Holding register   | 16 bit integer register  | R/W     |                                                             |         |  |
| Modbus             | Name                     | Min/Max | Remarks                                                     | Default |  |
| 4x0001             | Relay in Emergency       | 0/1     | 0=Close, 1=Open, 2=No Action                                |         |  |
| 4x0002             | Application transition   | 1/8     | 1=Normal, 3=Manual, 4=Stand-by,<br>5=Emergency, 6=NightCool |         |  |
| 4x0003             | Room number              |         |                                                             | 0       |  |
| 4x0004             | Valve exercise           | 0/72    | Valve exercise 0=Not used (hours)                           | 48      |  |
| 4x0005             | Motion Timer             | 0/20    | Motion timer (minutes)                                      | 20      |  |
| 4x0006             | General warning time     | 0/60    | Warning delay, general (minutes)                            | 30      |  |
| 4x0007             | PI-overload warning time | 0/60    | Warning delay, PI-overload (minutes)                        | 10      |  |
| 4x0008             | Set-point warning time   | 0/60    | Warning delay, Set point (minutes)                          | 10      |  |
| 4x0009             | Not used                 |         |                                                             |         |  |
| 4x0010             | Not used                 |         |                                                             |         |  |
| 4x0011             | Not used                 |         |                                                             |         |  |
| 4x0012             | Not used                 |         |                                                             |         |  |
| 4x0013             | Not used                 |         |                                                             |         |  |
| 4x0014             | System type              | 1/4     | 1= Heat, 2= Cool, 3= Change Over, 4=Heat+Cool               | 4       |  |
| 4x0015             | Number of Room units     | 1/2     | 1=One room unit, 2= Two room units                          | 1       |  |
| 4x0016             | Window switch            | 0/2     | 0=Not used, 1=Normaly Closed, 2=Normaly Open                | 0       |  |
| 4x0017             | Occupancy switch         | 0/2     | 0=Not used, 1=Normaly Closed, 2=Normaly Open                | 0       |  |
| 4x0018             | Actuator Type Cool       | 1/2     | 1=24VAC, 2=0-10V                                            | 1       |  |
| 4x0019             | Actuator Type Heat       | 1/2     | 1=24VAC, 2=0-10V                                            | 1       |  |
| 4x0020             | Not used                 |         |                                                             |         |  |

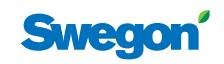

| ModBus Register W1 |                           |         |                                                                   |         |  |
|--------------------|---------------------------|---------|-------------------------------------------------------------------|---------|--|
| Holding register   | 16 bit integer register   | R/W     |                                                                   |         |  |
| Modbus             | Name                      | Min/Max | Remarks                                                           | Default |  |
| 4x0021             | Not used                  |         |                                                                   |         |  |
| 4x0022             | Not used                  |         |                                                                   |         |  |
| 4x0023             | Frost guard temp.         | 5/15    |                                                                   | 10      |  |
| 4x0024             | Economy neutral zone      | 0/10    | Ex 4=±2 (°C)                                                      | 4       |  |
| 4x0025             | Room temperature Setpoint | 10/32   | (°C)                                                              | 22      |  |
| 4x0026             | Night cool temp set point | 10/20   | (°C)                                                              | 15      |  |
| 4x0027             | Not used                  |         |                                                                   |         |  |
| 4x0028             | Not used                  |         |                                                                   |         |  |
| 4x0029             | Room unit's min set point | 0/20    | only when room unit is manual state (°C)                          | 10      |  |
| 4x0030             | Room unit's max set point | 25/50   | only when room unit is manual state (°C)                          | 32      |  |
| 4x0031             | Not used                  | 5/50    |                                                                   |         |  |
| 4x0032             | Not used                  | 50/100  |                                                                   |         |  |
| 4x0033             | Not used                  | 1/10    |                                                                   |         |  |
| 4x0034             | Not used                  | 0/10    |                                                                   |         |  |
| 4x0035             | RU back to auto state     | 0/1200  | Time when room unit come back from manual state to auto (minutes) | 0       |  |
| 4x0036             | Not used                  |         |                                                                   |         |  |
| 4x0037             | Not used                  |         |                                                                   |         |  |
| 4x0038             | Not used                  |         |                                                                   |         |  |
| 4x0039             | Not used                  |         |                                                                   |         |  |
| 4x0040             | Not used                  |         |                                                                   |         |  |
| 4x0041             | Not used                  |         |                                                                   |         |  |
| 4x0042             | Not used                  |         |                                                                   |         |  |
| 4x0043             | Not used                  |         |                                                                   |         |  |
| 4x0044             | Not used                  |         |                                                                   |         |  |
| 4x0045             | Not used                  |         |                                                                   |         |  |
| 4x0046             | Not used                  |         |                                                                   |         |  |
| 4x0047             | Not used                  |         |                                                                   |         |  |
| 4x0048             | P term Heat               | 1/10000 |                                                                   | 4500    |  |
| 4x0049             | l term Heat               | 1/10000 |                                                                   | 3       |  |
| 4x0050             | P term Cool               | 1/10000 |                                                                   | 7000    |  |
| 4x0051             | I term Cool               | 1/10000 |                                                                   | 3       |  |
| 4x0052             | P term Change over        | 1/10000 |                                                                   | 5000    |  |
| 4x0053             | I term Change over        | 1/10000 |                                                                   | 5       |  |
| 4x0054             | Not used                  |         |                                                                   |         |  |
| 4x0055             | Not used                  |         |                                                                   |         |  |
| 4x0056             | Not used                  |         |                                                                   |         |  |
| 4x0057             | Not used                  |         |                                                                   |         |  |
| 4x0058             | Not used                  |         |                                                                   |         |  |
| 4x0059             | Not used                  |         |                                                                   |         |  |
| 4x0060             | Not used                  |         |                                                                   |         |  |

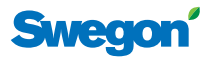

| ModBus Register W1 |                          |         |                                                  |         |  |
|--------------------|--------------------------|---------|--------------------------------------------------|---------|--|
| Holding register   | 16 bit integer register  | R/W     |                                                  |         |  |
| Modbus             | Name                     | Min/Max | Remarks                                          | Default |  |
| 4x0061             | Not used                 |         |                                                  |         |  |
| 4x0062             | Not used                 |         |                                                  |         |  |
| 4x0063             | Manual Temp              | 10-32   | Only used in Manual state (°C)                   |         |  |
| 4x0064             | Not used                 |         |                                                  |         |  |
| 4x0065             | Not used                 |         |                                                  |         |  |
| 4x0066             | Not used                 |         |                                                  |         |  |
| 4x0067             | Not used                 |         |                                                  |         |  |
| 4x0068             | Not used                 |         |                                                  |         |  |
| 4x0069             | Copy of Coil Status 1-16 | 0/65535 | "Bit0=0x0001<br>Bit1=0x0002<br><br>Bit15=0x0016" |         |  |

| ModBus Register W1 |                                |           |                                                                                                    |         |  |
|--------------------|--------------------------------|-----------|----------------------------------------------------------------------------------------------------|---------|--|
| Input register     | 16 bit integer register        | Read only |                                                                                                    |         |  |
| Modbus             | Name                           | Min/Max   | Remarks                                                                                                | Default |  |
| 3x0001             | Component Name ID              | 0/10      | ID for type of controller in Conductor and Wise system                                                 | 00003   |  |
| 3x0002 - 0017      | Component Name                 | 0/999     | Name built of max 16 chr, exch chr (ASCII standard)                                                    | 0       |  |
| 3x0018             | Application ID                 |           |                                                                                                    |         |  |
| 3x0019             | HW Serial No.                  |           |                                                                                                    |         |  |
| 3x0020             | SW version                     |           |                                                                                                    |         |  |
| 3x0021             | Not used                       |           |                                                                                                    |         |  |
| 3x0022             | Application state              | 0/8       | " 0=Init,<br>1=Auto Normal,<br>2=Auto Economy, 3=Manual,<br>4=Stand-by,<br>5=Emengency<br>6=NightCool" |         |  |
| 3x0023             | Not used                       |           |                                                                                                    |         |  |
| 3x0024             | Not used                       |           |                                                                                                    |         |  |
| 3x0025             | Time since last boot (Year)    |           |                                                                                                    |         |  |
| 3x0026             | Time since last boot (Hours)   | 0/8760    | After 8760h Year is updated                                                                            |         |  |
| 3x0027             | Time since last boot (Minutes) | 0/60      | After 60min Hour is updated                                                                            |         |  |
| 3x0028             | Temp sensor regulator          |           | Scaling 1:10 (°C)                                                                                      |         |  |
| 3x0029             | Temp sensor RU1                |           | Scaling 1:10 (°C)                                                                                      |         |  |
| 3x0030             | Temp sensor RU2                |           | Scaling 1:10 (°C)                                                                                      |         |  |
| 3x0031             | Temp set point RU              |           | (°C)                                                                                                   |         |  |
| 3x0032             |                                |           |                                                                                                    |         |  |
| 3x0033             | Battery level RU               |           | Scaling 1:10 (V)                                                                                       |         |  |
| 3x0034             | Not used                       |           |                                                                                                    |         |  |
| 3x0035             | Not used                       |           |                                                                                                    |         |  |
| 3x0036             | Not used                       |           |                                                                                                    |         |  |
| 3x0037             | Input Analog 1                 | 0/10000   | (mV)                                                                                                   |         |  |
| 3x0038             | Input Analog 2                 | 0/10000   | (mV)                                                                                                   |         |  |
| 3x0039             | Input Analog 3                 | 0/10000   | (mV)                                                                                                   |         |  |
| 3x0040             | Input Analog 4                 | 0/10000   | (mV)                                                                                                   |         |  |
| 3x0041             | Output PWM 1                   | 0/100     | (%)                                                                                                    |         |  |
| 3x0042             | Output PWM 2                   | 0/100     | (%)                                                                                                    |         |  |

# CONDUCTOR \_\_\_\_\_

| ModBus Register W1 |                            |           |                              |         |  |
|--------------------|----------------------------|-----------|------------------------------|---------|--|
| Input register     | 16 bit integer register    | Read only |                              |         |  |
| Modbus             | Name                       | Min/Max   | Remarks                      | Default |  |
| 3x0043             | Output PWM 3               | 0/100     | (%)                          |         |  |
| 3x0044             | Output PWM 4               | 0/100     | (%)                          |         |  |
| 3x0045             | Output Analog 1            | 0/10000   | (mV)                         |         |  |
| 3x0046             | Output Analog 2            | 0/10000   | (mV)                         |         |  |
| 3x0047             | Output Analog 3            | 0/10000   | (mV)                         |         |  |
| 3x0048             | Output Analog 4            | 0/10000   | (mV)                         |         |  |
| 3x0049             | PID Water Out              | -100/100  | (%)                          |         |  |
| 3x0050             | PID ChangeOver Out         | -100/100  | (%)                          |         |  |
| 3x0051             | Not used                   |           |                              |         |  |
| 3x0052             | Not used                   |           |                              |         |  |
| 3x0053             | Cool Water                 | 0/100     | (%)                          |         |  |
| 3x0054             | Warm Water                 | 0/100     | (%)                          |         |  |
| 3x0055             | Not used                   |           |                              |         |  |
| 3x0056             | Not used                   |           |                              |         |  |
| 3x0057             | Not used                   |           |                              |         |  |
| 3x0058             | Not used                   |           |                              |         |  |
| 3x0059             | Not used                   |           |                              |         |  |
| 3x0060             | Room temp                  |           | (°C)                         |         |  |
| 3x0061             | Change over temp           |           | (°C)                         |         |  |
| 3x0062             | Not used                   |           |                              |         |  |
| 3x0063             | Copy of Input Status 1-16  | 0/65535   | "Bit0=0x0001<br>Bit1=0x0002  |         |  |
|                    |                            |           | Bit15=0x0016"                |         |  |
| 3x0064             | Copy of Input Status 17-32 | 0/65535   | "Bit0=0x0017<br>Bit1=0x0018  |         |  |
|                    |                            |           | <br>Bit15=0x0032"            |         |  |
| 3x0065             | Copy of Input Status 33-48 | 0/65535   | "Bit0=0x0033<br>Bit1=0x0034. |         |  |
|                    |                            |           | <br>Bit15=0x0048"            |         |  |
| 3x0066             | Copy of Input Status 49-64 | 0/65535   | "Bit0=0x0049<br>Bit1=0x0050  |         |  |
|                    |                            |           | <br>Bit15=0x0064"            |         |  |

Swegon

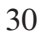

# CONDUCTOR ·

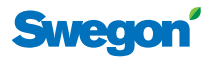

| ModBus Register W3 |                         |         |                             |         |  |
|--------------------|-------------------------|---------|-----------------------------|---------|--|
| Coil Status        | Discrete Output (1 bit) | R/W     |                             |         |  |
| Modbus             | Name                    | Min/Max | Remarks                     | Default |  |
| 0x0001             | Not used                |         |                             |         |  |
| 0x0002             | SA Emergency action     | 0/1     |                             | 0       |  |
| 0x0003             | EA Emergency action     | 0/1     |                             | 0       |  |
| 0x0004             | Not used                |         |                             |         |  |
| 0x0005             | Economy mode            | 0/1     | 0=Unavailable, 1= Available | 1       |  |
| 0x0006             | Timer Function          | 0/1     | 0=Unavailable, 1= Available | 1       |  |
| 0x0007             | Not used                | 0/1     | 0=Unavailable, 1= Available |         |  |

| ModBus Register W3 |                             |           |                             |         |  |
|--------------------|-----------------------------|-----------|-----------------------------|---------|--|
| Input Status       | Discrete Input (1 bit)      | Read only |                             |         |  |
| Modbus             | Name                        | Min/Max   | Remarks                     | Default |  |
| 1x0001             | Condensation                | 0/1       |                             |         |  |
| 1x0002             | Relay state                 | 0/1       |                             |         |  |
| 1x0003             | Occupancy switch            | 0/1       |                             |         |  |
| 1x0004             | Window switch               | 0/1       |                             |         |  |
| 1x0005             | Motion                      | 0/1       |                             |         |  |
| 1x0006             | No active alarms            | 0/1       | ALARM INFO                  |         |  |
| 1x0007             | No Room Unit 1              | 0/1       | ALARM, resets automatically |         |  |
| 1x0008             | No Room Unit 2              | 0/1       | ALARM, resets automatically |         |  |
| 1x0009             | No Pressure sensor          | 0/1       | ALARM, resets automatically |         |  |
| 1x0010             | No Supply Flow sensor       | 0/1       | ALARM, resets automatically |         |  |
| 1x0011             | No Exhaust Flow sensor      | 0/1       | ALARM, resets automatically |         |  |
| 1x0012             | Room Unit 1 Temperature     | 0/1       | ALARM, resets automatically |         |  |
| 1x0013             | Room Unit 2 Temperature     | 0/1       | ALARM, resets automatically |         |  |
| 1x0014             | Regulator KTY short circuit | 0/1       | ALARM, resets automatically |         |  |
| 1x0015             | Regulator KTY open circuit  | 0/1       | ALARM, resets automatically |         |  |
| 1x0016             | Room Unit Low Battery       | 0/1       | ALARM, resets automatically |         |  |
| 1x0017             | PI-controller overload      | 0/1       | ALARM, resets automatically |         |  |
| 1x0018             | Setpoint not reached        | 0/1       | ALARM, resets automatically |         |  |
| 1x0019             | TBD                         | 0/1       | ALARM, resets automatically |         |  |
| 1x0020             | TBD                         | 0/1       | ALARM, resets automatically |         |  |
| 1x0021             | No device list              | 0/1       | ALARM, resets automatically |         |  |
| 1x0022             | AC overload                 | 0/1       | ALARM, resets automatically |         |  |
| 1x0023             | System fault                | 0/1       | ALARM                       |         |  |
| 1x0024             | No serial number            | 0/1       | ALARM                       |         |  |
| 1x0025             | TBD                         | 0/1       | ALARM                       |         |  |
| 1x0026             | Short circuit X11           | 0/1       | ALARM, requires HW reset    |         |  |
| 1x0027             | Short circuit X12           | 0/1       | ALARM, requires HW reset    |         |  |
| 1x0028             | Short circuit X13           | 0/1       | ALARM, requires HW reset    |         |  |
| 1x0029             | Short circuit X14           | 0/1       | ALARM, requires HW reset    |         |  |
| 1x0030             | SPI Flash broken            | 0/1       | ALARM, requires HW reset    |         |  |
| 1x0031             | Radio chip broken           | 0/1       | ALARM, requires HW reset    |         |  |
| 1x0032             | Parameter file revision     | 0/1       | ALARM, requires HW reset    |         |  |

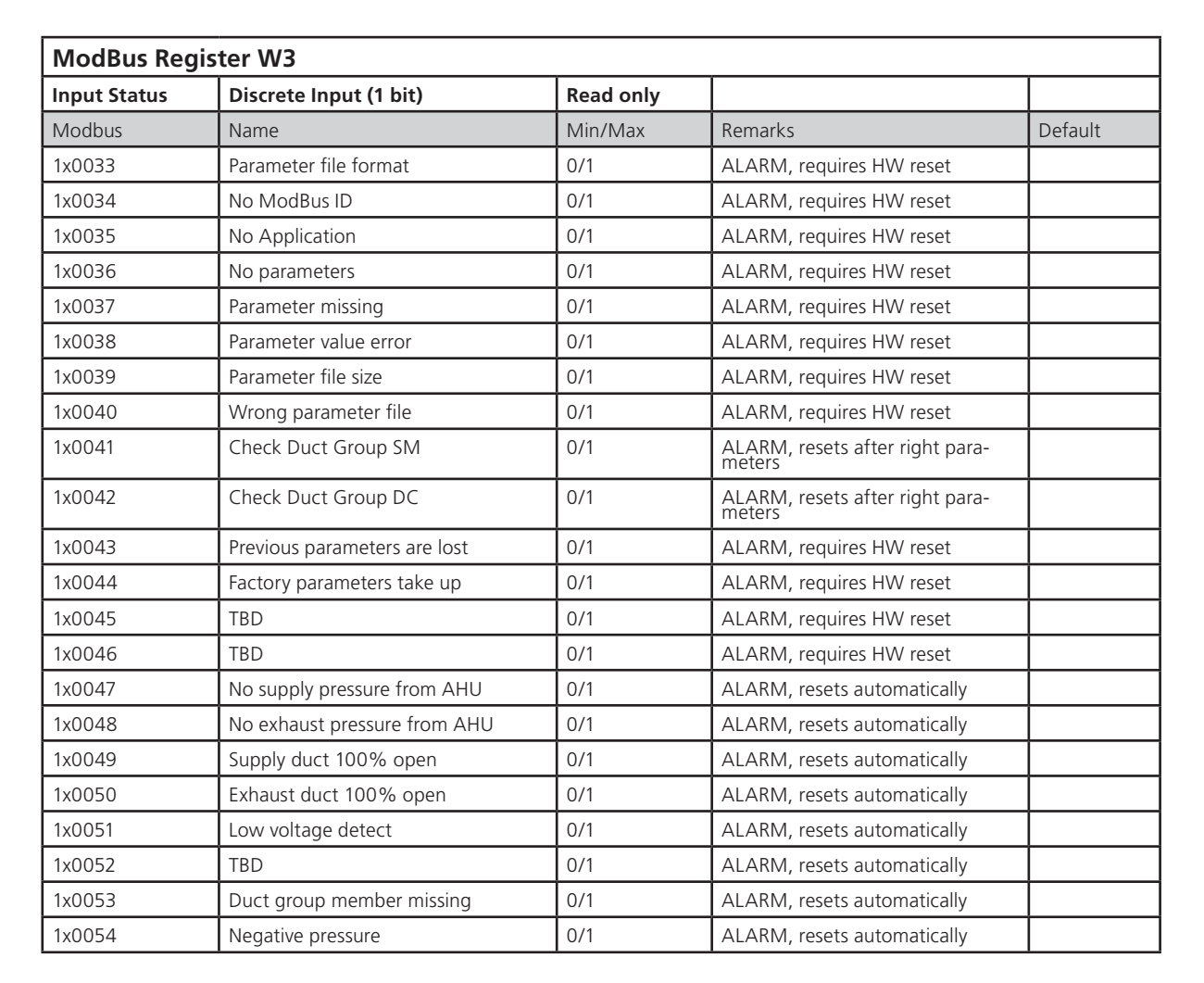

| ModBus Register W3 |                          |         |                                                                                                    |         |  |
|--------------------|--------------------------|---------|----------------------------------------------------------------------------------------------------|---------|--|
| Holding register   | 16 bit integer register  | R/W     |                                                                                                    |         |  |
| Modbus             | Name                     | Min/Max | Remarks                                                                                                    | Default |  |
| 4x0001             | Relay in Emergency       | 0/1     | 0=Close, 1=Open, 2=No Action                                                                                         | 1       |  |
| 4x0002             | Application transition   | 1/8     | 1=Auto Normal, 2=Auto Economy, 3=Auto boost,<br>4=Manual, 5=Timerfunction 6=Stand-by, 7=Emer-<br>gency, 8=Night Cool |         |  |
| 4x0003             | Room number              |         |                                                                                                    | 0       |  |
| 4x0004             | Valve exercise           | 0/72    | Valve exercise 0=Not used (hours)                                                                                    | 48      |  |
| 4x0005             | Motion Timer             | 0/20    | Motion timer (minutes)                                                                                               | 20      |  |
| 4x0006             | General warning time     | 0/60    | Warning delay, general (minutes)                                                                                     | 30      |  |
| 4x0007             | PI-overload warning time | 0/60    | Warning delay, PI-overload (minutes)                                                                                 | 10      |  |
| 4x0008             | Set-point warning time   | 0/60    | Warning delay, Set point (minutes)                                                                                   | 10      |  |
| 4x0009             | Not used                 |         |                                                                                                    |         |  |
| 4x0010             | Not used                 |         |                                                                                                    |         |  |
| 4x0011             | Not used                 |         |                                                                                                    |         |  |
| 4x0012             | Not used                 |         |                                                                                                    |         |  |
| 4x0013             | Not used                 |         |                                                                                                    |         |  |
| 4x0014             | System type              | 1/4     | 1= Heat, 2= Cool, 3= Change Over, 4=Heat+Cool                                                                        | 4       |  |
| 4x0015             | Number of Room units     | 1/2     | 1=One room unit, 2= Two room units                                                                                   | 1       |  |
| 4x0016             | Window switch            | 0/2     | 0=Not used 1=Normaly Closed 2=Normaly Open                                                                           | 0       |  |
| 4x0017             | Occupancy switch         | 0/2     | 0=Not used 1=Normaly Closed 2=Normaly Open                                                                           | 1       |  |
| 4x0018             | Actuator Type Cool       | 1/2     | 1=24VAC, 2=0-10V                                                                                                    | 1       |  |

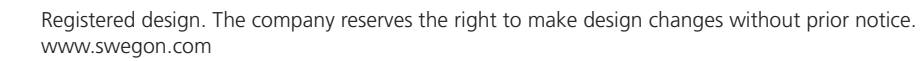

Swe

ModBus Register W3

| Holding register | 16 bit integer register            | R/W        |                                                                    |         |
|------------------|------------------------------------|------------|--------------------------------------------------------------------|---------|
| Modbus           | Name                               | Min/Max    | Remarks                                                            | Default |
| 4x0019           | Actuator Type Heat                 | 1/2        | 1=24VAC, 2=0-10V                                                   | 1       |
| 4x0020           | Not used                           |            |                                                                    |         |
| 4x0021           | Not used                           |            |                                                                    |         |
| 4x0022           | Not used                           |            |                                                                    |         |
| 4x0023           | Frost guard temperature            | 5/15       |                                                                    | 10      |
| 4x0024           | Economy neutral zone               | 0/10       | Ex 4=±2 (°C)                                                       | 4       |
| 4x0025           | Room temperature<br>Setpoint       | 10/32      | (°C)                                                               | 22      |
| 4x0026           | Night cool temp set point          | 10/20      | (°C)                                                               | 15      |
| 4x0027           | Timer function time                | 1/300      | Boost time when occupancy occurs in room (minutes)                 | 5       |
| 4x0028           | Not used                           |            |                                                                    |         |
| 4x0029           | Room unit's min set point          | 0/20       | only when room unit is manual state (°C)                           | 10      |
| 4x0030           | Room unit's max set point          | 25/50      | only when room unit is manual state (°C)                           | 32      |
| 4x0031           | Room unit's min air flow           | 5/50       | only when room unit is manual state (%)                            | 10      |
| 4x0032           | Room unit's max air flow           | 50/100     | only when room unit is manual state (%)                            | 100     |
| 4x0033           | Boost temp. positive<br>hysteresis | 1/10       | Room temp rise from defined setpoint,<br>Auto Boost activated (°C) | 2       |
| 4x0034           | Boost temp. negative<br>hysteresis | 0/10       | Room temp fall from defined setpoint,<br>Auto Boost activated (°C) | 1       |
| 4x0035           | RU back to auto state              | 0/1200     | Time when room unit come back from manual state to auto (minutes)  | 480     |
| 4x0036           | Normal flow SA                     | 0/100      | (%)                                                                | 50      |
| 4x0037           | Normal flow EA                     | 0/100      | (%)                                                                | 50      |
| 4x0038           | Economy flow SA                    | 0/100      | (%)                                                                | 20      |
| 4x0039           | Economy flow EA                    | 0/100      | (%)                                                                | 20      |
| 4x0040           | Night cool flow SA                 | 50/100     | (%)                                                                | 80      |
| 4x0041           | Night cool flow EA                 | 50/100     | (%)                                                                | 80      |
| 4x0042           | Boost flow SA                      | 0/100      | (%)                                                                | 90      |
| 4x0043           | Boost flow EA                      | 0/100      | (%)                                                                | 90      |
| 4x0044           | Timer flow SA                      | 0/100      | (%)                                                                | 90      |
| 4x0045           | Timer func flow EA                 | 0/100      | (%)                                                                | 90      |
| 4x0046           | Stand-by flow EA                   | 0/100      | (%)                                                                | 10      |
| 4x0047           | Stand-by flow EA                   | 0/100      | (%)                                                                | 10      |
| 4x0048           | P term Heat                        | 1/10000    |                                                                    | 4500    |
| 4x0049           | I term Heat                        | 1/10000    |                                                                    | 3       |
| 4x0050           | P term Cool                        | 1/10000    |                                                                    | 7000    |
| 4x0051           | l term Cool                        | 1/10000    |                                                                    | 3       |
| 4x0052           | P term Change over                 | 1/10000    |                                                                    | 5000    |
| 4x0053           | I term Change over                 | 1/10000    |                                                                    | 5       |
| 4x0054           | SA 0% value                        | 0/5000     |                                                                    | 0       |
| 4x0055           | SA 100% value                      | 5000/10000 |                                                                    | 10000   |
| 4x0056           | EA 0% value                        | 0/5000     |                                                                    | 0       |
| 4x0057           | EA 100% value                      | 5000/10000 |                                                                    | 10000   |
| 4x0058           | Not used                           |            |                                                                    |         |

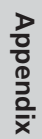

Sweg

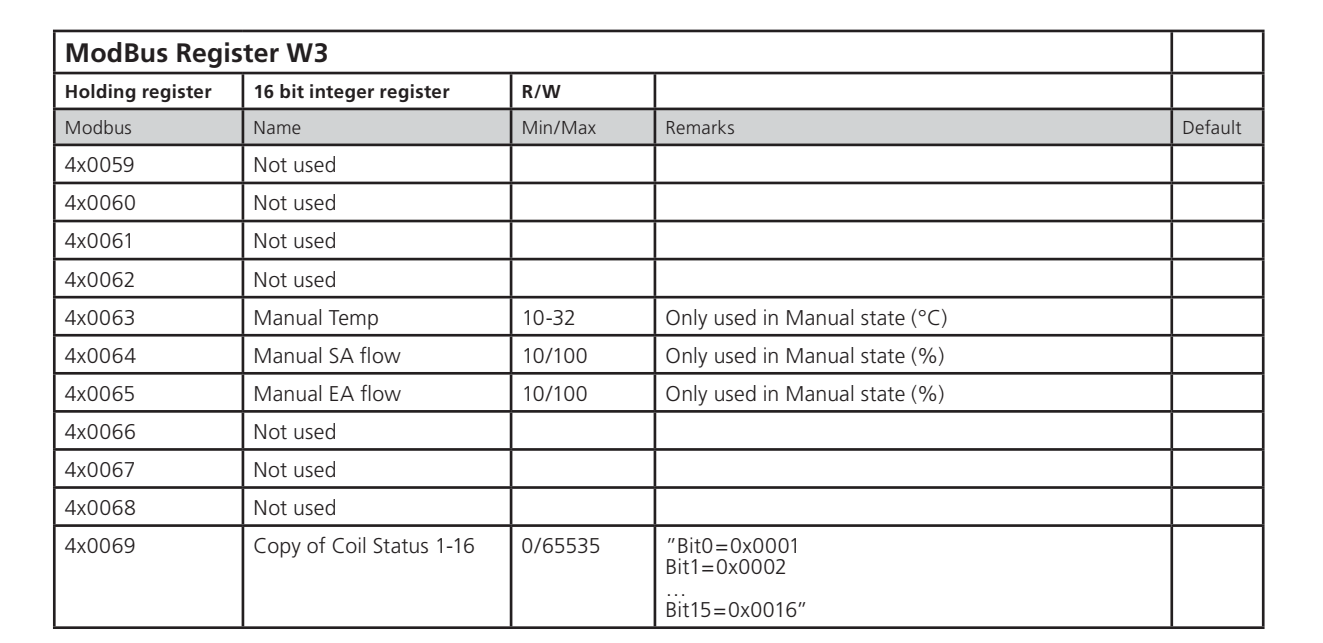

| ModBus Register W3 |                                   |           |                                                                                                    |         |  |  |  |  |
|--------------------|-----------------------------------|-----------|----------------------------------------------------------------------------------------------------|---------|--|--|--|--|
| Input register     | 16 bit integer register           | Read only |                                                                                                    |         |  |  |  |  |
| Modbus             | Name                              | Min/Max   | Remarks                                                                                                    | Default |  |  |  |  |
| 3x0001             | Component Name ID                 | 0/10      | ID for type of controller in Conductor and Wise system                                                                     | 00003   |  |  |  |  |
| 3x0002 - 0017      | Component Name                    | 0/999     | Name built of max 16 chr, exch chr (ASCII standard)                                                                        |         |  |  |  |  |
| 3x0018             | Applacation ID                    |           |                                                                                                    |         |  |  |  |  |
| 3x0019             | HW Serial No.                     |           |                                                                                                    |         |  |  |  |  |
| 3x0020             | SW version                        |           |                                                                                                    |         |  |  |  |  |
| 3x0021             | Not used                          |           |                                                                                                    |         |  |  |  |  |
| 3x0022             | Application state                 | 0/8       | 0=Init, 1=Auto Normal, 2=Auto Economy, 3=Auto-<br>Boost, 4=Manual, 5=TimerFunction 6=Stand-by,<br>7=Emergency, 8=NightCool |         |  |  |  |  |
| 3x0023             | Not used                          |           |                                                                                                    |         |  |  |  |  |
| 3x0024             | Not used                          |           |                                                                                                    |         |  |  |  |  |
| 3x0025             | Time since last boot (Year)       |           |                                                                                                    |         |  |  |  |  |
| 3x0026             | Time since last boot<br>(Hours)   | 0/8760    | After 8760h Year is updated                                                                                                |         |  |  |  |  |
| 3x0027             | Time since last boot<br>(Minutes) | 0/60      | After 60min Hour is updated                                                                                                |         |  |  |  |  |
| 3x0028             | Temp sensor regulator             |           | Scaling 1:10 (°C)                                                                                                    |         |  |  |  |  |
| 3x0029             | Temp sensor RU1                   |           | Scaling 1:10 (°C)                                                                                                    |         |  |  |  |  |
| 3x0030             | Temp sensor RU2                   |           | Scaling 1:10 (°C)                                                                                                    |         |  |  |  |  |
| 3x0031             | Temp set point RU                 |           | (°C)                                                                                                    |         |  |  |  |  |
| 3x0032             | Flow set point RU                 |           |                                                                                                    |         |  |  |  |  |
| 3x0033             | Battery level RU                  |           | Scaling 1:10 (V)                                                                                                    |         |  |  |  |  |
| 3x0034             | Not used                          |           |                                                                                                    |         |  |  |  |  |
| 3x0035             | Not used                          |           |                                                                                                    |         |  |  |  |  |
| 3x0036             | Not used                          |           |                                                                                                    |         |  |  |  |  |
| 3x0037             | Input Analog 1                    | 0/10000   | (mV)                                                                                                    |         |  |  |  |  |
| 3x0038             | Input Analog 2                    | 0/10000   | (mV)                                                                                                    |         |  |  |  |  |
| 3x0039             | Input Analog 3                    | 0/10000   | (mV)                                                                                                    |         |  |  |  |  |
| 3x0040             | Input Analog 4                    | 0/10000   | (mV)                                                                                                    |         |  |  |  |  |

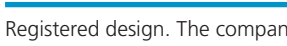

34

Sme

# CONDUCTOR ·

| ModBus Register W3 |                               |           |                             |         |  |  |
|--------------------|-------------------------------|-----------|-----------------------------|---------|--|--|
| Input register     | 16 bit integer register       | Read only |                             |         |  |  |
| Modbus             | Name                          | Min/Max   | Remarks                     | Default |  |  |
| 3x0041             | Output PWM 1                  | 0/100     | (%)                         |         |  |  |
| 3x0042             | Output PWM 2                  | 0/100     | (%)                         |         |  |  |
| 3x0043             | Output PWM 3                  | 0/100     | (%)                         |         |  |  |
| 3x0044             | Output PWM 4                  | 0/100     | (%)                         |         |  |  |
| 3x0045             | Output Analog 1               | 0/10000   | (mV)                        |         |  |  |
| 3x0046             | Output Analog 2               | 0/10000   | (mV)                        |         |  |  |
| 3x0047             | Output Analog 3               | 0/10000   | (mV)                        |         |  |  |
| 3x0048             | Output Analog 4               | 0/10000   | (mV)                        |         |  |  |
| 3x0049             | PID Water Out                 | -100/100  | (%)                         |         |  |  |
| 3x0050             | PID ChangeOver Out            | -100/100  | (%)                         |         |  |  |
| 3x0051             | Not used                      |           |                             |         |  |  |
| 3x0052             | Not used                      |           |                             |         |  |  |
| 3x0053             | Cool Water                    | 0/100     | (%)                         |         |  |  |
| 3x0054             | Warm Water                    | 0/100     | (%)                         |         |  |  |
| 3x0055             | SA Damper pos.                | 0/100     | (%)                         |         |  |  |
| 3x0056             | EA Damper pos                 | 0/100     | (%)                         |         |  |  |
| 3x0057             | Not used                      |           |                             |         |  |  |
| 3x0058             | Not used                      |           |                             |         |  |  |
| 3x0059             | Not used                      |           |                             |         |  |  |
| 3x0060             | Room temp                     |           | (°C)                        |         |  |  |
| 3x0061             | Change over temp              |           | (°C)                        |         |  |  |
| 3x0062             | Not used                      |           |                             |         |  |  |
| 3x0063             | Copy of Input Status 1-16     | 0/65535   | "Bit0=0x0001<br>Bit1=0x0002 |         |  |  |
|                    |                               |           | <br>Bit15=0x0016"           |         |  |  |
| 3x0064             | Copy of Input Status<br>17-32 | 0/65535   | "Bit0=0x0017<br>Bit1=0x0018 |         |  |  |
|                    |                               |           | <br>Bit15=0x0032"           |         |  |  |
| 3x0065             | Copy of Input Status<br>33-48 | 0/65535   | "Bit0=0x0033<br>Bit1=0x0034 |         |  |  |
|                    |                               |           | <br>Bit15=0x0048"           |         |  |  |
| 3x0066             | Copy of Input Status<br>49-64 | 0/65535   | "Bit0=0x0049<br>Bit1=0x0050 |         |  |  |
|                    |                               |           | <br>Bit15=0x0064"           |         |  |  |

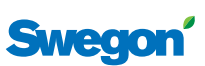